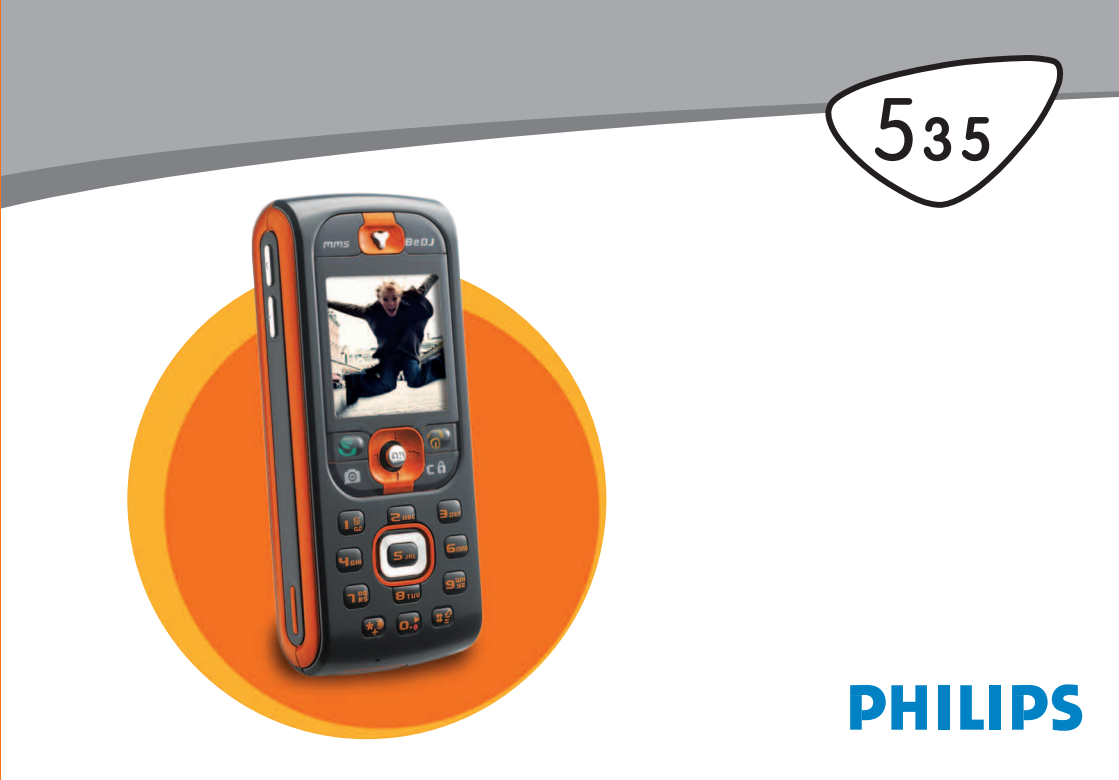

# Lära känna telefonen

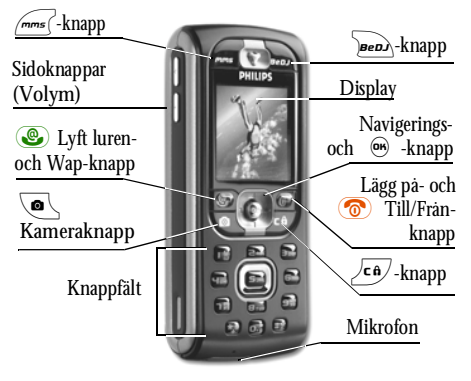

Philips arbetar kontinuerligt med produktförbättringar och förbehåller sig därför alla rättigheter att när som helst och utan varsel omarbeta eller nytrycka den föreliggande bruksanvisningen. Philips kontrollerar att den angivna informationen är korrekt, men kan inte ta något ansvar för ev. fel, försummelser eller avvikelser mellan den föreliggande anvisningen och den produkt som beskrivs i denna.

#### Hur gör man för att...

| Sätta på och stänga av<br>telefonen | Håll knappen 💿<br>nedtryckt.                                           |
|-------------------------------------|------------------------------------------------------------------------|
| Mata in PIN-koden                   | $\begin{array}{llllllllllllllllllllllllllllllllllll$                   |
| Ställa in ringvolym                 | Tryck på den övre eller<br>nedre sidoknappen i<br>viloläget.           |
| Slå nummer                          | Mata in telefonnumret med sifferknapparna och tryck sedan på 🕑 .       |
| Ta emot samtal                      | När telefonen ringer trycker<br>du på knappen 💩 .                      |
| Ställa in<br>samtalsvolymen         | Tryck på den övre eller<br>undre sidoknappen under<br>pågående samtal. |
| Avsluta samtalet                    | Tryck på knappen 중 .                                                   |
| Hämta upp<br>huvudmenyn             | I viloläget trycks först<br>knappen  .                                 |

| Hämta upp<br>Telefonboken                        | I viloläget trycks knappen $\triangledown$ .                                  | Välja menyfunktion                                                                                                    | Tryck , välj en funktion<br>med ⊲ eller ▷, tryck<br>sedan  för att öppna<br>undermenyn. Upprepa tills<br>önskad funktion visas. |  |
|--------------------------------------------------|-------------------------------------------------------------------------------|----------------------------------------------------------------------------------------------------|----------------------------------------------------------------------------------------------------|--|
| Använda Telefonboken                             | Bläddra i listan med △<br>eller ⊽ och tryck sedan<br>♥♥ för att välja önskat  |                                                                                                    |                                                                                                    |  |
|                                                  | telefonnummer.                                                                | Hämta upp ett                                                                                                    | Håll knappen 😁 nedtryckt.                                                                                                    |  |
| Hämta upp BeDJ                                   | Tryck på knappen ᠥ i viloläge.                                                | programmerat<br>Röstkommando                                                                                                    |                                                                                                    |  |
| Hämta upp<br>Samtalsrapport                      | I viloläget trycks knappen $\triangle$ .                                      | Hämta upp WAP                                                                                                    | Håll knappen 📀<br>nedtryckt.                                                                                                    |  |
| Till föregående meny                             | Tryck på knappen 🔽                                                            | Karusellen                                                                                                    |                                                                                                    |  |
| Återgå till viloläge vid<br>bläddring i menyerna | Häll knappen <b>C</b> Ĥ<br>nedtryckt.                                         | Karusellen är en cirku<br>displayen. Varje symbol<br>alternativ och avser hant                                                                                              | lär slinga med symboler på<br>motsvarar en funktion eller ett<br>eringen av din telefon.                                        |  |
| Knapparna spärra/låsa<br>upp spärr               | Håll knappen 🖆 tryckt i<br>viloläge.                                          | Alla symboler kan inte<br>Tryck ⊲ eller ⊳ för a                                                                                                    | visas samtidigt på displayen.<br>att visa fler symboler.                                                                        |  |
| Visa senast valda<br>telefonnummer               | I viloläget trycks knappen<br>🕲 .                                             | Med knappen 凾 hämt<br>viloläge: Med 🖾 bläde                                                                                                    | ar du upp huvudkarusellen i<br>Irar du moturs och med 🜼                                                                         |  |
| Displayspråk, ändra                              | Håll knappen<br>nedtryckt, välj språk med<br>△ eller ⊽ och bekräfta<br>med  . | medurs. När önskad funktion eller alternativ val<br>bekräftar du med  eller trycker ∠c⊕ för att avbry<br>funktionen. En ytterligare underkarusell eller<br>menylista visas. |                                                                                                    |  |

Med knapparna △ eller ⊽ kan du skifta fram och tillbaka mellan två alternativ, t.ex. aktivera/ desaktivera, till/från, öka/reducera en inställning osv.

Bläddra i karusellerna och menylistorna tills önskad funktion eller alternativ nåtts. Vid navigeringen i en lista visar en rullningslist till höger på displayen den aktuella positionen i en lista. Med navigeringslisten kan du sedan välja eller ställa in alla funktioner i din telefon enligt beskrivningen i respektive kapitel i denna bruksanvisning.

#### Händelser

Vissa händelser kan ändra vilolägesindikeringen (t.ex. missade samtal, nya meddelanden osv.). Tryck på m för att hämta upp önskad meny eller håll knappen  $\sqrt{c_{\Theta}}$  nedtryckt för att återgå till viloläge.

# Innehåll

| 1. | Börja använda                               | 7         |
|----|---------------------------------------------|-----------|
|    | Sätta in SIM-kortet                         | 7         |
|    | Starta telefonen                            | 8         |
|    | Ställa in datum och tid                     | 8         |
|    | Kopiera SIM-telefonbok                      | 8         |
|    | Ladda batteriet                             | 9         |
| 2. | Huvudfunktioner                             | 10        |
|    | Hämta upp och visa telefonbok               | 10        |
|    | Slå nummer                                  | 10        |
|    | Ta emot och avsluta samtal                  | 10        |
|    | Uppringning med handsfree                   | 10        |
|    | Ändra ringsignal                            | 11        |
|    | Aktivera/desaktivera tangentlås             | 11        |
|    | Stänga av ringsignalen                      | 11        |
|    | Aktivera Vibrator                           | 11        |
|    | FotoTalk: Skicka Voiceclips med bilder      | 12        |
|    | FotoCall: Se och hora vem som ringer        | 12        |
|    | Visa eget mobiltelefonnummer                | 12        |
|    | Stalla in volym i neadsetet                 | 13        |
|    | Stanga av mikrotonen (sekretess)            | 13        |
|    | Sia pa miki olonen iyen                     | 13        |
|    | Spela III Sallilai<br>Dadora Samtalsrannort | 13        |
|    | Rauci a sattitaisi apput t                  | I 3<br>12 |
|    | Rauei a sivis-listali                       | 13        |

|    | Radera telefonbok                         | 14   |
|----|-------------------------------------------|------|
|    | Snabbläddra i en lista                    | 14   |
|    | Ytterligare funktioner under ett samtal   | 14   |
| 3. | Menystruktur                              | 15   |
| 4. | Text- eller sifferinmatningar             | 18   |
|    | T9 ® Textinmatning                        | 18   |
|    | Vad är det?                               | 18   |
|    | Hur gör man?                              | 18   |
|    | Standardmässig textinmatning              | 19   |
| 5. | Fotografera                               | 20   |
|    | Hur gör man för att                       | 20   |
|    | Fotografera                               | 20   |
|    | Förhandsvisning inställningar             | 20   |
|    | Fotografera                               | 21   |
|    | FotoTalk: Lägga till röster till bilderna | .22  |
|    | Visa bilder igen                          | 23   |
|    | Inkommande samtal                         | 23   |
|    | Ringa samtal                              | 23   |
|    | Inställningar                             | 23   |
|    | Färgläge                                  | 23   |
|    | Kameraläge                                | 23   |
|    | Ljud                                      | . 24 |
|    | Bildupplösning                            | . 24 |
|    | Bildkvalitet                              | . 24 |
| ,  | 1 imer                                    | . 24 |
| 6. | IVIUSIK OCH MIXNING                       | 25   |
|    | Hur gör man för att                       | 25   |

|    | Börja använda                          | 25 |
|----|----------------------------------------|----|
|    | Aktivera spår                          | 2  |
|    | Ändra melodi- och instrumentspår       | 20 |
|    | Ändra tempo                            | 20 |
|    | Spela in mix                           | 27 |
|    | Starta inspelning                      | 2  |
|    | Hantera inspelningar                   | 2  |
|    | Skapa egen ljudstil och mix            | 28 |
|    | Fran befintliga filer                  | 28 |
|    | Ny stil                                | 28 |
|    | Spara en egen musikstil                | 29 |
|    | Ta emot samtal                         | 29 |
| 7. | Telefonbok                             | 30 |
|    | Telefonbok i SIM-kort                  | 30 |
|    | Telefonboken i telefonen               | 31 |
|    | Lägga till namn i Telefonboken         | 31 |
|    | I SIM-kortet                           | 3  |
|    | I telefonen                            | 3  |
|    | Lägga till post i den integrerade      |    |
|    | telefonboken                           | 32 |
|    | Eget nr                                | 32 |
|    | FotoCall: Se och höra vem som ringer . | 32 |
|    | Ändra och hantera namn                 | 33 |
|    | I SIM-kortet                           | 34 |
|    | I telefonen                            | 34 |
|    | Ringa upp ett telefonnummer            | 35 |
|    | Nödnummer                              | 30 |
|    | Ändra telefonnummer                    | 30 |
|    |                                        |    |

| 8. | Inställningar     | 38 |
|----|-------------------|----|
|    | Liud              | 38 |
|    | Tyst              | 38 |
|    | Ŕingvolym         | 38 |
|    | Ringsignal        | 38 |
|    | Meddelandesignal  | 38 |
|    | Equalizer         | 38 |
|    | Tangenttoner      | 39 |
|    | Ljudlarm          | 39 |
|    | Vibrator          | 39 |
|    | Visning           | 39 |
|    | Skärmsläckare     | 39 |
|    | Animering         | 40 |
|    | Belysning         | 40 |
|    | Bakgrund          | 40 |
|    | зпарркпарраг      | 40 |
|    | Roststyrning      | 43 |
|    | Rostuppringning   | 44 |
|    | Säkerhet          | 44 |
|    | Tangentläs        | 44 |
|    | Tillgängliga namn | 45 |
|    | Spärra samtal     | 45 |
|    | Andra koder       | 46 |
|    | PIN-kod           | 46 |
|    |                   | 46 |
|    | GPRS forbind      | 46 |
|    | Ateranslutning    | 47 |
|    | Favoritnat        | 47 |
|    | rarametrar        | 47 |

Innehåll

| Tid/datum                | 48 |
|--------------------------|----|
| Klockformat              |    |
| Ställ datum              | 43 |
| Datumformat              |    |
| Tidszon                  |    |
| Sommartid                |    |
| Ställ tid                |    |
| Språk                    | 50 |
| Profiler                 | 50 |
| 9. Meddelanden           | 52 |
| SMS                      | 52 |
| Sända SMS                |    |
| Läsa SMS                 |    |
| SMS-inställningar        | 54 |
| SMS-arkiv                |    |
| E-post                   | 55 |
| Inställningar            | 50 |
| Skriva och skicka e-post | 5  |
| Ta emot och läsa e-post  | 61 |
| Mobilradiomeddelanden    | 63 |
| Snabbmeddelande          | 64 |
| MMS                      | 64 |
| Skapa MMS                | 64 |
| Ta emot MMS              | 6  |
| Administrera mapp        | 6  |
| Inställningar            | 6  |
| 10. Infraröd             | 72 |
| Apparaternas placering   | 72 |

| Dataöverföring              | 72 |
|-----------------------------|----|
| Dataval                     | 72 |
| Överföra valda data         | 73 |
| Ta emot data                | 73 |
| Aktivera IrDA               | 73 |
| Spara inkommande data       | 73 |
| Ånvända telefonen som modem | 74 |
| 11. Multimedia              | 75 |
| Fotoalbum                   | 75 |
| Ljudalbum                   | 75 |
| Demoläge                    |    |
| Minnesstatus                |    |
| Röstmemo                    |    |
| BeDJ                        |    |
| Kamera                      |    |
| 12. Nytta & Nöje            | 78 |
| Euro-omräknare              |    |
| Räknare                     |    |
| Väckarklocka                |    |
| Kalender                    |    |
| Skriva in en nv händelse    |    |
| Ändra en händelse           | 79 |
| Brickspel                   | 81 |
| 3. Telefonfunktioner        | 82 |
| Samtalsinställningar        |    |
| Vidarekoppla                |    |
| TT                          |    |

.

-

| Brevládor                  | 82 |
|----------------------------|----|
| Automatisk ateruppringning | 83 |
| Svarstangent               | 83 |
| Samtal väntar              | 83 |
| Nummerpresentation         | 83 |
| Samtalsrapport             |    |
| Samtalsrapport             | 84 |
| Återställ                  | 84 |
| Samtalstid                 |    |
| GSM-räknare                | 84 |
| GPRS-räknare               | 85 |
| 14. WAP                    | 87 |
| WAP                        |    |
| Starta WAP-session         | 87 |
| Avsluta WAP-session        | 87 |
| Hemsida                    |    |
| Bokmärken                  |    |
| Ange adress                |    |
| Inställningar              | 88 |
| Push-inkorg                | 90 |
| Alternativ                 |    |
| Hemsida                    |    |
| Åter till                  |    |
| Skicka vidare              | 91 |
|                            |    |

| Uppdatera                        |     |
|----------------------------------|-----|
| Spara som hemsida                |     |
| Špara som                        |     |
| Avsluta                          |     |
| Inkommande samtal                |     |
| 15. Operatörstjänster            | 92  |
| GSM-styrkommandon                | 92  |
| DTMF-signaler                    | 92  |
| Paus- och väntetecken            | 93  |
| Exempel: Fjärrtömning av din     |     |
| telefonsvarare                   | 93  |
| Ringa upp ytterligare ett nummer | 93  |
| Ta emot ett andra samtal         | 94  |
| Ta emot ett tredje samtal        | 94  |
| Konferenskoppling                | 94  |
| Manuell vidarekoppling           | 95  |
| Säkerhetsanvisningar             | 96  |
| Felsökning                       | 100 |
| Ikoner och symboler              | 103 |
| Philips originaltillbehör        | 104 |
| Konformitetsdeklaration          | 105 |

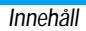

# 1 · Börja använda

Läs igenom kapitlet "Säkerhetsanvisningar" innan du börjar använda apparaten.

För att du skall kunna använda din mobiltelefon måste du först sätta in ett giltigt SIM-kort som du kan införskafta hos din GSM-nätoperatör eller i din telefonbutik. SIM-kortet innehåller ditt ev. avtalsnummer, ditt mobiltelefonnummer och ett minne i vilket du kan spara telefonnummer och meddelanden (se "Telefonbok" sidan 30).

#### Sätta in SIM-kortet

 Tryck på de två upplåsningsknapparna på sidan (se bilden nedan), för att lossa och ta bort den bakre telefonkåpan.

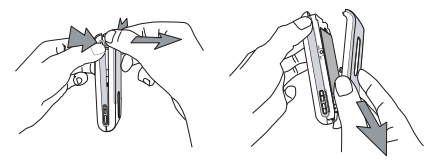

 Lossa SIM-kortet ur hållarkortet och skjut in det i kortfacket under metallhållaren ända tills det tar stopp. Se till att den avskurna kanten förts in rätt.

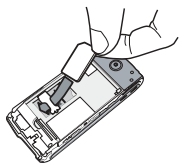

3. Sätt in batteriet med batterikontakterna nedåt i batterifacket. Tryck ned det tills det hakar i.

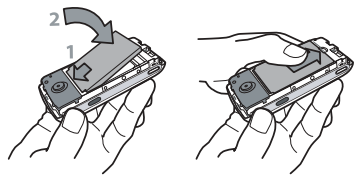

 Sätt sedan på den bakre telefonkåpan igen. Haka fast den vid den främre telefonkåpans överdel och tryck sedan ned kåpan tills den hakar i.

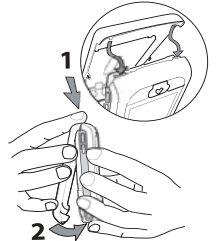

5. Innan du börjar använda telefonen tar du bort skyddsfolien från displayen.

#### Starta telefonen

- 1. Tryck på knappen 💿 , för att starta telefonen.
- Efter start uppmanas du eventuellt att mata in din PIN-kod. PIN-koden är den 4 till 8 tecken långa hemliga koden, som skyddar ditt SIM-kort mot obehörig användning. Denna PIN-kod, som anpassats till ditt SIM-kort, får du från din nätoperatör eller telefonbutik. Du kan ändra PIN-koden, se sidan 46.

Om du matat in fel PIN-kod tre gånger efter varandra, spärras ditt SIM-kort. För att låsa upp spärren behöver du PUK-koden, som du fär från din nätoperatör.  Mata in din PIN-kod. Om du råkat trycka fel, trycker du ∠ch. Bekräfta sedan med @ eller E?.

#### Ställa in datum och tid

Första gången du slår på telefonen uppmanas du att ställa in datum. Använd sifferknapparna (med  $\sqrt{ca}$  raderar du en siffra). Bekräfta sedan med  $\textcircled{\mbox{e}}$ . Ställ in tiden på samma sätt.

För ytterligare datum- och tidsinställningar, se sidan 48.

#### Kopiera SIM-telefonbok

Om du inte vill kopiera SIM-telefonboken första gången du startar telefonen, kan du göra det senare med hjälp av telefonboksmenyn (se sidan 30).

Om du tidigare haft en mobiltelefon och fortsätter att använda samma SIM-kort kan kortet innehålla din aktuella telefonbok eller delar därav. Denna information identifieras av din mobiltelefon. Du får också en fråga om du vill kopiera SIM-telefonboken till den telefonbok som är integrerad med din telefon. Tryck på  $2^{C6}$  för att avbryta funktionen, eller bekräfta med m. Oberoende av om du utför kopieringen av SIMtelefonboken, avbryter eller inte tillåter åtgärden är alltid den telefonbok som finns integrerad i din telefonbok inställd som standardtelefonbok. Du kan koppla om till SIM-telefonboken, genom att trycka på

 och välja Telefonbok > Telefonbok inställningar > Välj Telefonbok > På SIM-kort.

#### Ladda batteriet

Din telefon försörjs med ström från ett uppladdningsbart batteri. Ett nytt batteri är inte helt uppladdat. Ett alarm talar i god tid om för dig att batteriet måste laddas.

Tillverkaren rekommenderar att du inte tar ut batteriet när telefonen är igång, eftersom dina personliga inställningar därigenom kan gå förlorade (se anvisningar för hantering av batteriet, sidan 98).

- Efter att batteriet satts in i din telefon ansluter du nätdelen (ingår i leveransen) till det VÄNSTRA uttaget, nedtill på telefonen. Kabelns andra ände sticker du in i ett vägguttag.
- 2. Batterisymbolen visar batteriets laddningstillstand:
- Under laddningen ändras laddningsindikeringens 4 balkar. Varje balk motsvarar ca. 25 % av laddningskapaciteten och det tar ca. 1 timme och 45 minuter tills batteriet laddats fullständigt.

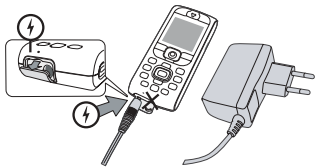

 När samtliga 4 balkar visas konstant är batteriet helt uppladdat och du kan dra ut nätdelen. Beroende på nätet och användningsförutsättningar har du en samtalstid på ca. 6 tim. och en standby-tid på cirka 300 timmar till ditt förfogande.

Nätdelen kan fortsätta att vara ansluten till telefonen även efter att laddningen avslutats. Batteriet tar inte skada av det. Nätdelen har ingen avstängningsknapp. För att stänga av den skall nätdelen dras ut. Använd därför ett lättätkomligt vägguttag. Nätdelen kan också anslutas till en IT-försörjning (endast Belgien).

 Om du inte använder din telefon under några dagar rekommenderar tillverkaren att du lossar batterianslutningarna.

Du kan använda din telefon under laddningen. Observera att Vibratorn stängs av ((rån) när telefonen är ansluten till nätdelen. Om batteriet är helt tomt visas batterisymbolen först efter att laddningen pågått i 2 till 3 minuter.

# 2 • Huvudfunktioner

#### Hämta upp och visa telefonbok

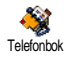

Tryck på ⊽ i viloläge. Beroende på vilken telefonbok som ställts in (på SIM-kort eller i telefon) visas olika innehåll på displayen. Se "Telefonbok"

sidan 30 för utförliga informationer avseende detta. Du kan hämta upp telefonboken under ett samtal genom att trycka m, sedan väljer du Visa namnlista och bekräftar med m. Bläddra sedan med  $\bigtriangledown$  eller  $\triangle$  i posterna. Tryck sedan två gånger på  $\overbrace{ca}$  för att återgå till viloläge.

#### Slå nummer

- 1. Mata in telefonnumret med sifferknapparna i viloläge. Vid ett inmatningsfel raderar du med  $\overline{c 6}$ .
- 2. Tryck på (C), för att börja uppringningen och tryck (C) för att avsluta samtalet.

För att ringa ett utlandsnummer kan du använda knappen "+" istället för "00". Håll knappen <sup>®</sup> nedtryckt innan du matar in landsnumret. För att ringa med telefonboken, se "Ringa upp ett telefonnummer" sidan 35.

#### Ta emot och avsluta samtal

Vid ett inkommande samtal visas, beroende på vilka tjänster som utnyttjas, den uppringandes telefonnummer på displayen, under förutsättning att denne tillåter överföringen av sitt telefonnummer. Om uppringaren finns sparad i den valda telefonboken (se sidan 30) visas dennes namn istället för telefonnumret.

- 1. Tryck på 🐵, för att ta emot samtalet.
- För att avvisa ett samtal, trycker du T. Om du aktiverat "Vidarekoppla" (se sidan 82), skickas samtalet vidare till ett annat telefonnummer eller till röstbrevlådan.
- 3. Tryck på 💿, för att avsluta samtalet.

Telefonen ringer inte när ringsignalen är avstängd (se sidan 11). I inställningen Varje knapp (se sidan 83), kan du ta emot samtal genom att trycka på en godtycklig knapp (utom ).

#### Uppringning med handsfree

För ditt eget välbefinnande och för din egen säkerhet bör du inte ta telefonen till örat när du aktiverat handsfreen och framför allt inte om du ökat volymen kraftigt.

- Om du aktiverat telefonboken i din telefon kan du använda samma tillvägagångssätt för att ringa upp det valda telefonnumret. Med knapparna ⊲ eller ▷ kan du välja ett annat telefonnummer i listan, sedan trycka och Uppringning med handsfree.

Du kan också koppla om till handsfree under pågående samtal: Tryck två gånger på för att aktivera eller desaktivera handsfree.

#### Ändra ringsignal

- 2. Med knapparna △ eller ▽ kan du välja en ringsignal i listan. Bekräfta sedan valet med .

#### Aktivera/desaktivera tangentlås

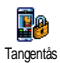

Du kan låsa knapparna för att undvika oavsiktliga knapptryckningar (t.ex. när telefonen ligger i en jack- eller byxficka). För att låsa knapparna håller du knappen (c) tryckt i viloläge. För att desaktivera tangentlåset håller du återigen knappen (c) tryckt i viloläge.

#### Stänga av ringsignalen

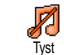

Om du inte vill att din mobiltelefon skall ringa vid ett inkommande samtal kan du stänga av ringsignalen på följande sätt: Tryck () och välj Installningar > Ljud >

Tyst och tryck  $\nabla$ , tills volymen ställts in på Till.

I viloläget kan du också trycka på den undre sidoknappen tills ringsignalvolymen ställts in på Från.

Du kan också stänga av ringsignalen när du får ett samtal genom att trycka sidoknappen.

#### Aktivera Vibrator

- Vid aktiverad vibrationsfunktion vibrear din telefon när du får ett samtal. Du kan aktivera funktionen på följande sätt:
- 1. Tryck på , välj Inställningar > Ljud > Vibrator och tryck .
- Med △ eller ⊽ väljer du inställningen Till eller Från och bekräfta med .

Aktiveringen av vibrationsfunktionen stänger inte av ringsignalen. Om du vill stänga av ringsignalen och bibehålla vibrationsfunktionen, aktiverar du inställningen Från på det ovan beskrivna sättet. Vibrationsfunktionen desaktiveras automatiskt när du anslutar nätdelen.

#### FotoTalk: Skicka Voiceclips med bilder

Med denna funktion som finns vid användning av kameran och även från Fotoalbum, kan du snabbt skicka ett meddelande i bildform med ljud.

- 1. I viloläge, tryck 💽 for att aktivera kamera.
- Tryck för att ta ett kort; tryck sedan e för att komma till optionen och välj Skicka med MMS.
- 3. Tryck ඖ igen för att gå till Röstmemo inspelningsfönster.
- Tryck 
  → , välj mottagaren och validera listan. Tryck → två gånger för att skicka ditt meddelande.

Se "MMS" sidan 64 för detaljer om inställningen för clipoptioner.

#### FotoCall: Se och höra vem som ringer

Denna funktion finns enbart när du väljer telefonbok i telefonen (inte på SIM-kort). Med denna funktion kan du länka ett eller flera namn till en grupp. När ett namn i denna grupp ringer, visas det tillsammans med motsvarande bild och den för denna gruppen valda<u>me</u>lodin spelas upp.

- I viloläge, tryck for att aktivera kameran och tryck för att ta ett kort på din vän.
- Välj Multimedia > Röstmemo > Ny. Spela in dem medan de säger något och spara detta i ljudalbum.
- Välj Telefonbok > Tfnbok inställn. > Gruppinställn > Grupp. Döpa om gruppen och välj dina vänners röster, sedan deras bild.

#### Visa eget mobiltelefonnummer

För att visa ditt eget mobiltelefonnummer trycker du i viloläge på  $\heartsuit$ , välj Eget nr., tryck (), välj Visa och tryck sedan återigen på (). Ditt telefonnummer visas om det sparats på SIM-kortet. Om inte, väljer du Nytt och följ anvisningarna.

Om ditt eget telefonnummer redan sparats i telefonboken kan du hämta upp det under pågående samtal. Se "Hämta upp och visa telefonbok" sidan 10.

#### Ställa in volym i headsetet

Under pågående samtal trycker du uppåt eller nedåt på knappen på sidan för att höja/sänka volymen.

#### Stänga av mikrofonen (sekretess)

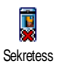

Du kan sekretesskoppla mikrofonen så att din samtalspartner inte längre hör dig.

Under pågående samtal trycker du $\textcircled{\mbox{${\rm e}{\rm s}$}}$  , välj Sekretess och bekräfta med  $\textcircled{\mbox{${\rm e}{\rm s}$}}$  .

#### Slå på mikrofonen igen

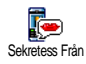

För att aktivera mikrofonen under pågående samtal trycker du , välj Sekretess Från och bekräfta med . Mikrofonen är nu tillslagen igen.

#### Spela in samtal

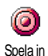

I ett flertal länder är inspelning av samtal reglerat i lag. Det är lämpligt att informera den uppringande om att du vill spela in samtalet och inhämta dennes

medgivande. Inspelade samtal skall behandlas förtroligt. Den max. inspelningstiden uppgår till 1 minut (se "Röstmemo" sidan 76). Du kan också påbörja inspelning under ett pågående samtal:

1. Under pågående samtal eller flerpartssamtal trycker du <sup>(M)</sup> för att hämta upp den karusell som är aktiv vid uppringning.

Om du först väljer Sekretess och sedan Spela in spelas endast den uppringande partens röst in.

- 3. Under alla omständigheter, även när du lägger på, visas ett bearbetningsfönster för att namnge inspelningen.
- Trýck pă ⊕ för att spara inspelningen. Via menyn Multimedia > Ljudalbum kan du hämta upp det inspelade samtalet.

#### Radera Samtalsrapport

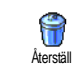

För att radera samtalslistan trycker du ∞ och väljer Samtalsinfo > Samt. rapport > Återställ. Tryck två gånger på ∞ för att radera samtalslistan.

#### Radera SMS-listan

För att radera hela SMS-listan trycker du m och väljer Meddelanden > SMS > Läsa SMS > Radera alla SMS. Tryck två gånger på m för att radera SMS-listan.

Du kan också använda menyn SMS-arkiv för att radera SMS-meddelandena. Radera SMS-listan regelbundet för att skapa utrymme för nya meddelanden.

#### Radera telefonbok

För att radera hela telefonboken trycker du e och väljer Telefonbok > Tfnbok inställn. > Radera tel.bok. Tryck på e för att radera telefonbokens innehåll.

Denna funktion kan bara användas för den telefonbok som finns integrerad i telefonen och INTE för SIMtelefonboken.

#### Snabbläddra i en lista

Istället för enskild positionering använder du knappen os för att bläddra i en lista (ringsignaler, händelser osv.).

#### Ytterligare funktioner under ett samtal

- Välja en annan equilizer-inställning (se sidan 38),
- Lägga till ett namn i telefonboken (se sidan 31),
- Skriva och skicka ett meddelande (se sidan 52),
- Läsa ett meddelande (se sidan 53),
- Visa samtalsrapport (se sidan 84),
- Hämta upp kalendern (se sidan 79),
- Välja ett andra telefonnummer (se sidan 93).

# 3 • Menystruktur

I nedanstående översikt är din mobiltelefons samtliga menyfunktioner (från den första till den tredje menynivan) listade tillsammans med respektive sidnummer där du kan sla upp utförliga informationer om respektive funktion.

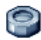

## Inställningar s.38

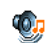

Liud s.38 Ringvolym Tvst / Ringsignal Meddelandesignal / Equalizer / Tangenttoner / Ljudlarm / Vibrator

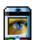

- Visning s.39
- 📖 Skärmsläckare / Animering / Belysning / Bakgrund

Snabbknappar s.40 Lista över tillgängliga snabbknappar

Röstkommando s.43 Lista över tillgängliga röststyrningar

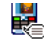

#### Röstuppringning s.44

- Säkerhet s.44
- Tangentlås / Tillgängliga namn / Spärra samtal / Ändra koder / PIN-kod

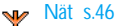

GPRS förbind. / Återanslutning / Favoritnät / Parametrar

#### Tid/datum s.48

🗐 Klockformat / Ställ datum / Datumformat / Tidszon / Sommartid / Ställ tid

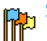

- Språk s.50
- Lista över tillgängliga språk

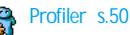

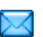

Meddelanden s.52

#### SMS 5.52

Sända SMS / Läsa SMS / SMS-inställningar / SMS-arkiv

E-post s.55 För varje installerad e-postlåda Inställningar / Öppna brevlada / Skicka epost

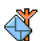

Mobilradiomeddelanden s.63 Mottagning / Kanaler / Distriktskoder

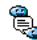

😤 Snabbmeddelande s.64

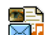

MMS s.64 Skapa MMS / Ta emot MMS / Administrera mapp / Inställningar

|      | _ |   |
|------|---|---|
| 1    |   | ~ |
| - 44 | _ | 2 |
|      | - | - |

Multimedia s.75

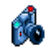

Kamera s.77

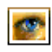

Fotoalbum s.75 Lista över tillgängliga bilder

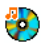

Liudalbum s.75 Lista över tillgänglig musik

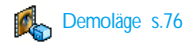

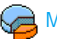

Minnesstatus s.76

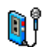

Röstmemo s.76

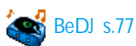

Nytta & Nöje s.78

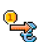

Euro-omräknare s.78

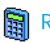

Räknare s.78

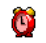

Täckarklocka s.78

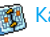

Kalender s.79

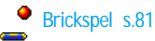

Infraröd s.72 Data / Ta emot

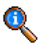

#### Telefonfunktioner s.82

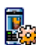

Samtalsinställningar s.82

Vidarekoppla / Brevlådor / Automatisk återuppringning / Svarstangent / Samtal väntar / Nummerpresentation

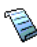

Samtalsrapport s.84 Samtalsrapport / Återställ

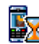

, Samtalstid s.84 GSM-räknare / GPRS-räknare

Telefonbok s.30

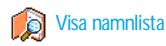

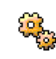

#### Telefonbok inställningar

Radera telefonbok / Välj telefonbok / Konfigurera grupp / Kopier till telefonen

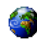

#### Operatörstjänster s.92

#### 

De telefonnummer som finns i denna meny beror på nätoperatören och på vilket avtal du har. Vänd dig till din nätoperatör för närmare information.

#### WAP s.87

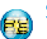

#### Service +

Denna meny beror på vilken nätoperatör och vilket avtal du har. Informera dig hos din nätoperatör.

# 4 • Text- eller sifferinmatningar

I inmatningsläget har du två möjligheter för textinmatningen: Du kan använda den förutseende textinmatningen T9 ® eller den standardmässiga textinmatningen. För att mata in siffror och skiljetecken har du ytterligare två lägen till ditt förfogande. Symboler visar det aktiva textläget på skärmen.

#### T9 ® Textinmatning

#### Vad är det?

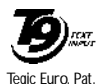

App. 0842463

Den förutseende textinmatningen T9 ® är ett intelligent textinmatningsprogram med en omfattande orddatabas för textmeddelanden. Den hjälper dig att snabba upp textinmatningen. Du

trycker bara en gång på knappen för respektive bokstav för att bilda det önskade ordet: Knapptryckningarna kontrolleras av T9<sup>®</sup> och i bearbetningsfönstret visas förslag på ett ord. Om det finns flera ord som passar in på knapptryckningsföljden markeras och visas det inmatade ordet: Tryck på **et** för att bläddra i listan på T9 $^{\circledast}$ -förslag och för att välja ut önskat ord (se följande exempel).

#### Hur gör man?

/câ

Knapparna är belagda med följande bokstäver, symboler och funktioner:

En till E För inmatningen av bokstäver.

 Tryck kort: Bläddra framát i listan på förslag med ord. Håll nedtryckt: Bläddra tillbaka

Bekräfta inmatningen.

Tryck kort för teckenvis radering och håll nedtryckt för att radera hela textinmatningen.

- ES Skifta från standardbokstäver till gemener och versaler.
- Omkoppling från standardinmatningsläge till siffer- och skiljeteckeninmatningsläge.

Exempel: Inmatning av ordet "Boka":

- 1. Tryck på knapparna 🕬 🐨 Smi 🕬 . Det första ordförslaget visas: Cola.
- 2. Bläddra med **•**; för att välja Boka.
- 3. Du kan bekräfta valet av ordet Boka, antingen med 😰 eller . Med ▷ bekräftar du också valet av ett ord och samtidigt infogas ett

mellanslag, så att markören står på rätt ställe för inmatning av nästa ord.

#### Standardmässig textinmatning

Du kan när som helst använda dig av den standardmässiga textinmatningen. Tryck på knappen "", för att hämta upp den standardmässiga textinmatningen "Abc". Med denna inmatningsmetod skall respektive knapp tryckas flera gånger tills önskat tecken visas: Till exempel bokstaven "h" är den andra bokstaven på knappen ". Knappen måste alltså tryckas 2 gånger för att mata in ett "h". I detta inmatningsläge skall respektive knapp tryckas upprepat tills bokstaven på knappen visas. För att mata in ordet "Hamn" skall följande knappar tryckas:  $\underbrace{\mathsf{ferr}}_{\mathsf{ferr}}$   $\underbrace{\mathsf{ferr}}_{\mathsf{ferr}}$  (GHI),  $\underbrace{\mathsf{Eus}}_{\mathsf{ferr}}$  (ABC),  $\underbrace{\mathsf{ferr}}_{\mathsf{ferr}}$  (MNO),  $\underbrace{\mathsf{ferr}}_{\mathsf{ferr}}$   $\underbrace{\mathsf{ferr}}_{\mathsf{ferr}}$  (MNO). Bekräfta med m, för att avsluta inmatningen.

Nedanstående teckentabell visar de enskilda knapparnas beläggning (alfabet, siffror och symboler):

|       | Mellanslag 1 @ _<br># = < > ( ) & £ \$ ¥ | 2ABC         | abc2àäàæç     |
|-------|------------------------------------------|--------------|---------------|
| Def   | d e f 3 é è<br>$\Delta  \Phi$            | Чон          | ghi4Гì        |
| S JKL | jkl5A                                    | <b>6</b> mno | mno6ñòö       |
|       | p q r s 7 β Π Θ Σ                        | Втии         | t u v 8 ü ù   |
| S ma  | w x y z 9 ø $\Omega \Xi \Psi$            | 05           | .0,/:;»'!;?;* |
|       |                                          |              | + - %         |

# 5 • Fotografera

Din mobiltelefon stöder en digital kamera. Med tillvalet kamera kan du fotografera, spara fotona i telefonen och sedan använda dem som displaybakgrund eller skicka dem till vänner och släktingar.

#### Hur gör man för att...

| Aktivera/desaktivera<br>kameran  | Tryck $\bigcirc$ knappen för att aktivera och hålla knappen $\boxed{c \hat{e}}$ nedtryckt för att desaktivera. |
|----------------------------------|----------------------------------------------------------------------------------------------------|
| Zooma                            | $\begin{array}{llllllllllllllllllllllllllllllllllll$                                                           |
| Kameraläge, ändra                | Med 🗐 skiftar du från Natt-<br>till Normal-läge.                                                               |
| Bildupplösning,<br>ändra         | Med 🗐 kan du skifta från<br>VGA till Q VGA till SQ VGA<br>till 128 x 128.                                      |
| Hämta upp<br>kamerainställningar | Tryck på 🖭 när<br>kameraläget är aktiverat.                                                                    |
| Fotografera                      | Tryck på 🔍 när<br>kameraläget är aktiverat.                                                                    |

| Spara bilden                           | Tryck på 💽 omedelbart<br>efter att du fotograferat. |
|----------------------------------------|-----------------------------------------------------|
| Radera bilden                          | Tryck på 🔄 omedelbart<br>efter att du fotograferat. |
| Hämta upp<br>fotoalternativ            | Tryck på 😁 omedelbart<br>efter att du fotograferat. |
| Aktivera/desaktivera<br>självutlösaren | Tryck 💽 .                                           |

Genom att hålla knappen <a href="https://www.com/genometry-avbryta">betar (betar avbryta den aktuella funktionen och övergå till viloläge.</a>

#### Fotografera

#### Förhandsvisning inställningar

Tryck för att visa kamera förhandsvisningsskärm: Kameralinsen är automatiskt fokuserad. Symbolerna i displayens övre och nedre del visar de olika inställningarna och även för att ställa in Timer status.

Samtliga alternativ och knappfunktioner i detta avsnitt fungerar endast när kameraläget är aktivt, dvs när förhandsvisningen syns i displayen. Tryck för att komma till ett av dem.

#### Kameraläge

Det finns två kameralägen: Normal- och Nattläget. Alltefter ljusförhållanden kan du växla mellan lägena med knappen 🏵 . Kameraläget anges med symboler i displayens nedre del (sol och måne).

#### Bildupplösning

Standardbildstorleken i normalformat motsvarar 128 x 128. Med 😨 kan du skifta till VGA (640 x 480 pixlar) till Q VGA (320 x 240 pixlar) till SQ VGA (160 x 120 pixlar) eller till 128 x 128. Den inställda Bildupplösningen visas i displayens nedre, högra hörn. Zoomläge

Denna option finns i alla lägen: zoom för en nivå (x2) i 128 x 128, och zoom för två nivåer (x2 och x4) i alla andra lägen. I varje läge kan du zooma med navigeringsknapparna  $\triangle$  eller  $\heartsuit$ .

Vid aktiverad zoomfunktion visas zoomsymbolen markerad på displayen. Vidvinkelzoom är bara möjlig efter en telezoom.

#### Timer

Med detta alternativ kan funktionen Timer slås Till eller Från (se nedan beträffande ytterligare detaljer).

#### Fotografera

#### Med knappen 🔍

1. När timerfunktionen slagits Från, och när kameran har aktiverats, kan du fotografera med

knappen <a>. Bilden visas då automatiskt på displayen.</a>

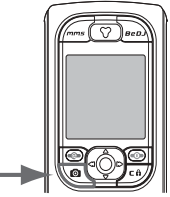

 Numret i övre, svarta balken på skärmen visar bildföljden. I menyn Egna bilder betecknas bilderna "img\_1.jpg", osv. upp till 9999.

Det betyder inte att du kan ta max. 9999 bilder (se följande avsnitt "Antal bilder") utan att alla bilder, även de raderade, numreras löpande upp till 9999. Därefter börjar numreringen om med 1 igen.

#### Du kan sedan:

Tryck \

Tryck (m)

- Tryck C Radera den tagna bilden.
  - Spara den tagna bilden.
  - För att återgå till förhandslägen, som är:
    - Spara bilden i Fotoalbum,
  - Ändra den,

- Sända den med MMS, Infraröd eller Epost,
- Tag ny bild, som för dig tallbaka til förhandsfönstret.

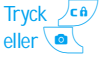

För att återgå till förhandsläget.

#### Med timern

- Tryck med Till-slagen timer på mms, för att aktivera denna (eller tryck på • om alternativet slagits Från).
- Nedräkningen börjar vid -10 sekunder (denna inställning kan inte ändras). Två sekunder innan bilden tas hör du en pipton (varningston), ytterligare en pipton (utlösarton) avges efter fotograferingen.

De akustiska signalerna (piptonerna) kan ändras i menyerna för kamerainställningarna. Du kan när som helst stoppa timern med knappen (ch) och återgå till förhandsvisningsläget. Med knappen (c) pausas bara timern.

3. Så snart bilden tagits följer du anvisningarna från punkt 2 i föregående avsnitt.

#### Antal bilder

Det antal bilder som du kan spara i din telefon, beror på de valda inställningarna: Ju högre bildupplösning, desto större fil. En varning informerar dig när minneskapaciteten inte räcker till för att spara den senast tagna bilden. När detta inträffar skall data (ljud, bilder osv.) raderas, för att den nya bilden skall kunna sparas. Du kan när som helst kontrollera din telefons minnesbeläggning. Välj Multimedia > Minnesstatus.

#### FotoTalk: Lägga till röster till bilderna

Med denna funktion som finns vid användning av kameran och även från Fotoalbum, kan du snabbt skicka ett meddelande i bildform med ljud.

Den maximala storleken på MMS är 50 KB.

- 1. I viloläge, tryck 🔍 for att aktivera kamera.
- Tryck för att ta ett kort; tryck sedan e för att komma till optionen och välj Skicka med MMS.
- 3. Tryck 🖮 igen för att gå till Röstmemo inspelningsfönster.

Detta sänder ett meddelande till en person, utan text. Se "MMS" sidan 64 för detaljer på denna funktion.

#### Visa bilder igen

De tagna bilderna sparas automatiskt i menyn Multimedia > Fotoalbum > Egna bilder. Välj en bild i listan och öppna den grafiska displayen med  $\square$  . Nu kan du med  $\triangle$  eller  $\triangledown$  hämta nästa eller föregående bild, eller trycka på m för att Sånda eller Radera bilden eller ge den ett nytt namn med funktionen Ändra namn. Tryck på  $\lhd$  för att återgå till textlistan.

Som tidigare beskrivit är FotoTalk även tillgängligt från meny Fotoalbum.

#### Inkommande samtal

Om du blir uppringd medan du använder kameran:

- Mottagning av samtalet avslutar automatiskt alla kamerafunktioner: förhandsvisning, fotografering, självutlösning, bläddring bland alternativ osv. När samtalet är slut övergår telefonen i viloläge. Om det nyss tagna fotot inte sparats är det förlorat.
- Ávvisas samtalet avslutas likväl alla kamerafunktioner och telefonen återgår därefter till förhandsvisningen.

#### Ringa samtal

Vill du ringa någon håller du först knappen  $2^{ch}$  nedtryckt för att övergå till viloläge. Mata sedan in

telefonnumret eller välj ett namn i telefonboken, bekräfta med O och avsluta samtalet med O.

#### Inställningar

Utöver de inställningar som står till förfogande i förhandsvisningsläget finns det olika menyer för inställning av ytterligare alternativ. I aktiverat kameraläge trycker du på m för åtkomst av flera alternativ. Allmänt gäller: Välj ett alternativ och tryck m för att ta nästa bild med dessa inställningar eller tryck  $\fbox{ca}$  för att avbryta funktionen.

När du avslutar kamera applikationen, kommer de av dig definierade inställningar att sparas och vara tillgängliga när du åter använda kamera eller tills du ändra dem igen.

#### Färgläge

Med denna funktion kan du inom de erbjudna urvalsmöjligheterna välja önskad inställning: Farg, Svartvit, Sepia och Blå. Beroende på vald inställning får bilden motsvarande effekt (t.ex. Sepia skapar en bild i bruna och beiga toner med antikt utseende). Standardinställningen är Fårg.

#### Kameraläge

För att välja önskat läge: Normal eller Natt. Standardinställningen är Normal.

## Ljud

Med denna meny kan du både ställa in Varningstonen och Utlösartonen. Varningstonen avges 2 sekunder innan bilden tas. Utlösartonen avges omedelbart efter fotograferingen. För båda inställningarna gäller att du väljer alternativet Till och öppnar listan tillgängliga ljud med ® . Välj önskad ton/ljud eller öppna <Ny> om du vill skapa ett nytt ljud. Tryck sedan på ® för att aktivera tonen/ljudet.

#### Bildupplösning

För att välja önskad bildupplösning: VGA (640 x 480 pixlar), Q VGA (320 x 240 pixlar), SQ VGA (160 x 120 pixlar) och 128 x 128. Standardinställningen är 128 x 128.

#### Bildkvalitet

För att välja önskad bildkvalitet: Låg, Mellan, Hög. Standardinställningen är Medel.

#### Timer

Se "Timer" sidan 21.

# 6 • Musik och mixning

Med BeDJ kan du skapa ditt eget sound. Du kan använda de förprogrammerade BeDJ-stilelementen (som beskrivs nedan) eller använda samtliga SP-MIDI eller MIDI-ringsignaler eller samtliga ringsignaler som du laddat ned med WAP, infraröd osv. (För detaljerad information, se respektive kapitel i denna bruksanvisning). Du kan sedan skicka din egen mix till vänner och bekanta, använda den som ringsignal, varningssignal, alarmsignal osv.

#### Hur gör man för att...

| Slå Till/Från BeDJ                | Starta genom att trycka eller<br>tryck e och välj Multimedia<br>> BeDJ.<br>Håll end eller f ned-<br>tryckt för att stänga av. |
|-----------------------------------|----------------------------------------------------------------------------------------------------|
| Aktivera/<br>desaktivera ett spår | Tryck på en knapp från 🖽<br>till 🖼 .                                                                                          |
|                                   | Om du trycker (°°)<br>desaktiveras alla spår på en<br>gång.                                                                   |

| Spela in mix<br>(Start och Stopp) | Tryck 💽 .                                  |
|-----------------------------------|--------------------------------------------|
| Aktivera fältet<br>Tempo          | Tryck 🗐 .                                  |
| Hämta upp<br>spårmenylistan       | Håll en knapp mellan 🖭 och<br>🖼 nedtryckt. |
| Hämta upp<br>Hjälpfönster         | Tryck 🗐 .                                  |
| Hämta upp listan<br>Tillval       | Tryck 🞯 .                                  |

eller den valda funktionen i orange färg.

#### Börja använda

#### Aktivera spår

1. Starta BeDJ med knappen were, som finns i mobiltelefonens övre högra hörn.

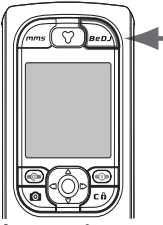

- 2. I det visade BeDJ-fönstret visas den inställda standardmusiktypen (t.ex. Groovy, Techno osv.)
- På displayens övre vänstra del visas den aktuella Tempo-inställningen i en liten tabell, inspelningsstatus (standardmässigt Från) och spårets namn.
- 4. På displayens nedre del finns 9 spår till förfogande, som tilldelats knapparna () till () och som också kan blandas: Tryck på den knapp som motsvarar det spår som du vill aktivera.

Totalt står 16 spår till förfogande: Håll en av knapparna 🔝 till 📟 nedtryckt för att hämta upp spårvalslistan. Knappen 🖛 är reserverad för röst-spåret.

 Det aktiverade spåret visas med orange färg. I den övre tabellen visas namnet på respektive melodi och instrumentet.

## Ändra melodi- och instrumentspår

Håll en av knapparna 😢 till 🖼 nedtryckt, beroende på vilket spår du vill ändra. I den visade listan kan du först ändra det valda spårets melodi och sedan de instrument som används för melodin.

#### Melodi

- Det valda spårets aktuella melodi visas markerad överst på listan. Med knapparna △ eller ▽ kan du välja en annan melodi. Melodin spelas automatiskt upp vid valet. Bekräfta sedan valet med <sup>™</sup>.
- Namnet på den valda melodin visas på displayens övre del. Tryck på 
   för att komma åt listan på instrument, som används i denna melodi.

#### Instrument

- Det aktuella instrumentet, som används i den valda melodin visas överst på listan och är markerat.

#### Ändra tempo

- 1. Med 📽 aktiverar du fältet Tempo.
- 2. Visat Tempo (anges i bpm eller «beats per minute») gäller alla spår. Tryck de markerade

knapparna  $\lhd$  eller  $\rhd$  för att höja eller sänka tempot. Tempot behöver inte sparas. Det görs automatiskt.

3. Tryck ∠c) eller ⊛ för att bläddra tillbaka till föregående visning.

Tempot *kan inte ändras under pågående uppspelning av spår eller inspelning av en mix.* 

Spela in mix

#### Starta inspelning

- 1. När du är klar att spela in en mix, trycker du på knappen 💽 . Timern startas och den röda Radio-symbolen aktiveras.
- 2. Under inspelningen av en mix kan du:

Trycka på en av För att aktivera aktuellt spår. knapparna

till 📟

| Trycka △ | För att höja eller sänka volymen |
|----------|----------------------------------|
| eller ⊽  | på det aktuella spåret.          |

 $\begin{array}{ccc} {\rm Trycka} & \lhd & & {\rm F\ddot{o}r} \mbox{ att markera f\"{o}rega} \mbox{edler eller} \\ {\rm eller} & \rhd & & {\rm n\ddot{a}sta spar.} \end{array}$ 

3. Hålla knappen 💿 nedtryckt för att avsluta inspelningen.

Inspelningen avslutas automatiskt när mixen nått 50 KB (ca. 2 minuter). Kapaciteten beror på hur mycket minne som finns tillgängligt in din telefon: Välj Multimedia > Minnesstatus, för att kontrollera minnesutnyttjandet.

#### Hantera inspelningar

Så snart du avslutat inspelningen av en mix visas automatiskt ett fönster med följande alternativ:

| Ommixa               | Spelar in en ny mix på samma spår.                                                               |  |  |
|----------------------|--------------------------------------------------------------------------------------------------|--|--|
| Återspela            | Spelar upp den nyss inspelade<br>mixen.                                                          |  |  |
| Spara                | Öppnar fönstret Spara för att namnge och spara mixen.                                            |  |  |
| Skicka med<br>MMS    | Du kan skicka den inspelade mixen<br>som en del av ett multimedia-<br>meddelande (MMS).          |  |  |
| Skicka med IrDa      | Aktiverar IrDA. Du kan överföra<br>den inspelade mixen till en annan<br>IrDA-kompatibel apparat. |  |  |
| Skicka med<br>e-post | Öppnar e-postmenyn. Du kan sedan<br>skicka den inspelade mixen med e-<br>post.                   |  |  |

Den sparade inspelningen visas under det valda namnet i menyn Inställningar > Signaler > Ringsignal-lista och också i menyn Multimedia > Ljudalbum. Du kan använda melodin som ringsignal för inkommande samtal eller för att anmäla nya händelser.

#### Skapa egen ljudstil och mix

Med de utvidgade alternativen har du möjlighet att skapa och mixa musikstycken med en egen ljudstil. För detta kan du antingen använda de tillgängliga BeDJstilarna (t.ex. Groove, Techno, Disco osv.) eller använda dig av ringsignalslistan (t.ex. Bach, Cool, Dream osv.).

Ringsignallistan innehåller de MIDI-filer som du ev. laddat ned via e-post, WAP, IrDA osv.

#### Från befintliga filer

- 1. Tryck på 🛞 när BeDJ-fönstret är aktiverat för att hämta upp listan med alternativ.
- Vid val av Blandad ringsignal eller BeDJ-stil, kan du enkelt välja en av de tillgängliga melodierna i listan och bekräfta med med med.
- 3. Telefonen återgår sedan automatiskt till BeDJfönstret och den melodi, som tilldelats den valda ringsignalen delas upp i spår.

4. Såsom beskrivits ovan kan du sedan aktivera och desaktivera spår, spela in mixade melodier etc.

Antalet aktiva spår beror på den melodi du valt.

#### Ny stil

- 1. Vid alternativet Avancerat öppnar BeDJ en komplett ny sats med tomma spàr.
- Håll knappen (IS) nedtryckt: På displayen visas listan på samtliga MIDI-filer, som finns på din telefon. Välj en av dessa och tryck på ⊕ .
- En ny lista med den valda MIDI-filens alla spår (max. 16) visas. Välj en av spåren med △ eller v, tryck sedan på 
   m för att tilldela detta spår till knappen 
   ().
- 4. Upprepa dessa två steg för att belägga knapparna end till end med de spår du önskar.
- 5. När du är klar kan du spara din mix (se sidan 27).
- 6. Tryck två gånger på 🐵 för att återgå till normalt läge.

Ha roligt och mixa: Du kan lägga vart och ett av de 16 spåren från en valfri ringsignal på en valfri telefonknapp 📧 till 🖘 . Därigenom har du tusentals möjligheter att personligt anpassa din telefon med en egen melodimix.

#### Spara en egen musikstil

Du kan spara din egen Stil i menyn BeDJ-stilar och sedan använda den för att skapa en ny musikmix. Den nya stilen innehåller då alla de spår som du har mixat, dock inte de tilldelade effekterna.

#### Ta emot samtal

Om du får ett samtal medan BeDJ-funktionen är aktiv, bryts ljudet automatiskt i din telefon.

- Mottagningen av samtalet avslutar BeDJ och din telefon övergår automatiskt i viloläge efter att du lagt på.
- 2. Om du avvisar eller ignorerar samtalet, blir BeDJfönstret kvar.

# 7 • Telefonbok

För samtliga funktioner som beskrivs i detta kapitel måste du ha ställt in motsvarande telefonbok: Antingen SIM-telefonboken eller den telefonbok, som är integrerad i din telefon.

Din mobiltelefon förfogar över två telefonböcker. SIM-telefonboken finns på SIM-kortet och antalet poster beror på vilken kapacitet SIM-kortet har. Den andra telefonboken finns integrerad i din mobiltelefons minne. Där kan du spara max. 299 poster.

SIM-kortets kapacitet beror på kortets typ. Hur stor den är kan du få reda på hos din lokala återförsäljare. Den minneskapacitet som finns i din telefon används av den integrerade telefonboken, men även av andra funktioner. Det innebär att funktionerna är beroende av varandra: Ju fler namn du matar in i telefonboken, desto färre händelser kan du spara och vice versa. Det totala antalet namn- och kalenderposter uppgår till 299, under förutsättning att övriga funktioner (memo, ljud, bilder osv.) inte upptar en avsevärd del av minnet.

Med menyn Telefonbok kan du välja ut en av de båda tillgängliga telefonböckerna: Telefonboken på SIMkortet eller den integrerade telefonboken. Om du skriver in nya namn i Telefonboken läggs dessa till i den telefonbok, som du ställt in med denna meny.

Funktionen Radera Telefonbok kan INTE användas för SIM-telefonboken.

Med funktionen Kopiera till telefonen kan du kopiera SIM-kortets innehåll till telefonen. Om du utför denna funktion två gånger dubbleras samtliga namn.

#### Telefonbok i SIM-kort

Om du använder ett SIM-kort för första gången, följer du anvisningarna för en korrekt isättning av SIMkortet (se sidan 7). Därefter bör du läsa nästa avsnitt "Lägga till namn i Telefonboken".

Väjtelefonbok Väjtelefonbok Väjtelefonbok Väjtelefonboken på SIM-kortet med △ eller ▽ . Namn som läggs till där kan kopieras till din telefons telefonbok.

Om du avbröt den automatiska kopieringen av din SIM-telefonbok första gången du startade telefonen, kan du senare göra om det manuellt: Tryck en och välj Telefonbok, Tfnbok inställn., sedan Kopiera till telefonen.

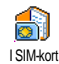

Om du kopierar innehållet i SIM-kortets telefonbok till din telefon, kan du i alla fall använda SIM-kortets telefonbok, trots att det innehåller färre inmatningsfält.

#### Telefonboken i telefonen

Din molbiltelefon kan bara hantera en telefonbok át gången och ignorerar den information som avser den andra telefonboken: Om t.ex. namnet "Möller" finns i båda telefonböckerna och om du raderar det i telefonen, förblir det kvar oförändrat på SIM-kortet.

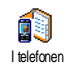

Standardmässigt är den telefonbok som finns integrerad i telefonen inställd. Där kan maximalt 299 namn sparas, som kan raderas helt med funktionen Radera telefonbok. Beroende på kapaciteten i kan du kapaiser de param som høste till å

ditt SIM-kort kan du kopiera de namn som lagts till i denna telefonbok, till telefonboken på SIM-kortet (se "Kopiera till SIM" sidan 35).

#### Lägga till namn i Telefonboken

#### I SIM-kortet

Gör på följande sätt för att lägga till ett namn i SIM-telefonboken:

- 1. Hämta upp telefonboken med  $\,\triangledown\,$  , välj Ny och tryck  $\,\textcircled{\mbox{\scriptsize en}}\,$  .
- 2. Mata först in namnet, sedan det önskade telefonnumret och tryck slutligen  $\textcircled{\mbox{\sc m}}$  .

Den maximala telefonnummerlängden uppgår till 40 tecken alltefter SIM-kort.

Vid inmatning av det kompletta telefonnumret, inklusive lands- och riktnummer, kan telefonnumret slås oberoende av var du befinner dig.

#### I telefonen

Den telefonbok som finns integrerad i din telefon är i motsats till telefonboken på SIM-kortet utrustad med fler inmatningsfält. Följande fält hanteras (latinsk teckenuppsättning):

| Förnamns- och            | max. 20 tecken             |    |
|--------------------------|----------------------------|----|
| efternamnsfält           |                            |    |
| Felefonnummerfält        | max. 40 tecken             |    |
| (mobil, jobb osv.)       | och 1 «+»                  |    |
| Ytterligare fält         | max. 50 tecken             |    |
| e-post och anteckningar) |                            |    |
| Gruppkonfiguration       | 20 grupper<br>tillgängliga | är |

Du kan mata in maximalt 299 poster och belägga 5 fritt valda sifferfält för varje post, av de 7 tillgängliga fälten. Du kan t.ex. spara 2 mobilnummer, 3 jobbtelefonnummer, en e-postadress och en textnotering för varje namnpost.

#### Lägga till post i den integrerade telefonboken

#### Lägga till namnfält

- 1. Med  $\bigtriangledown$  hämtar du upp telefonboken, välj <Ny> och tryck sedan  $\textcircled{\mbox{eq}}$ .

Ett av de båda namnfälten kan vara tomt, dock inte båda. Tryck på 🕬 för att gå till föregående fält.

#### Lägga till nummer- och textfält

- Du kan nu Göra gruppinställningar: Välj den grupp som du vill placera detta namn i och

bekräfta med $\textcircled{\mbox{\tiny GN}}$ . Posten sparas sedan i den integrerade telefonboken.

3. Du kan tilldela varje grupp en Melodi och en speciell Bild och även Ändra gruppnamn. Välj Telefonbok > Trhbok inställn. > Gruppinställningar (för utförlig information se avsnittet "FotoCall: Se och höra vem som ringer" sidan 32). Om du får ett samtal från någon som tillhör en viss grupp hör du automatiskt den speciella ringsignalen, som du bestämt för denna grupp, eller så visas den bild på displayen som du knutit till denna grupp.

#### Eget nr.

Fältet "Eget nr.", som visas i telefonboken bör innehålla ditt eget telefonnummer. Om detta inte är fallet rekommenderar vi att du skriver in ditt mobiltelefonnummer där tillsammans med annan viktig information.

Även om alla fält är tomma kan komponenten "Eget nr." inte raderas.

#### FotoCall: Se och höra vem som ringer

Denna funktion kan bara användas för den telefonbok som finns integrerad i telefonen och INTE för SIMtelefonboken. Med funktionen FotoCall kan du namnge de grupper som finns med egna namn/beteckningar ("Vänner", "Kontor" osv.), tilldela varje grupp en speciell bild (ur Fotoalbumet) och en melodi (från listan på Ringsignaler).

Du kan tilldela ett eller flera kontaktnummer ur din telefonbok till en speciell grupp. Om en samtalspartner ur gruppen ifråga ringer dig visas dennes namn och den bild som definierats för gruppen ifråga på displayen. Därutöver hör du den melodi, som ställts in för gruppen.

Om du har en kamera kan du använda den och ta bilder av dina vänner. Använd kameran och spara dessa foton i Fotoalbumet. Med funktionen Röstmemo kan du spara deras röster som ringsignal. När dessa personer ringer dig ser du bilder på dem och hör deras röst (beträffande information om kameran, se sidan 20 och beträffande röstinspelning, se sidan 75).

- FotoCall kan bara användas i kombination med den telefonbok som finns i din telefon. Om du ännu inte förberett denna telefonbok för användning, se "Kopiera SIM-telefonbok" sidan 8.
- 2. Välj sedan Gruppinställn, tryck 🐵 och välj önskad grupp.

- 3. Du kan ge gruppen ett nytt namn för att lättare kunna identifiera den (t.ex. "Vänner", "Barn" osv.). Välj sedan Melodi och den Bild som du vill tilldela denna grupp.
- Genom att hålla knappen du till viloläge. Tryck sedan vör att visa innehållet i din telefonbok. Välj en samtals- partner som du vill placera i den skapade gruppen och tryck w. Välj sedan funktionen Välja Grupp och välj önskad grupp.

När denna person ringer dig hör du den melodi som knutits till denna grupp och motsvarande bild visas på displayen.

#### Ändra och hantera namn

Så snart du sparat posterna i din telefonbok kan du med  $\bigtriangledown$  hämta upp Telefonboken i viloläget. Du kan leta efter ett namn i telefonbokslistan, genom att trycka respektive bokstavsknappar (tryck till exempel två gånger på knappen 🖭 när du letar efter bokstaven "U".). Den första post i listan som börjar med denna begynnelsebokstav visas. Beroende på vilken telefonbok som valts har du åtkomst till vissa eller samtliga nedanstående funktioner:

- Radera Radera Ändra namn
- Visa telefonbok

- Kopiera till SIM
- Snabbval
- Ändra typ
- Ringa samtal
- Sända SMS
  Sända MMS
- Ange som standard
- Kopier till telefonen
- Tilldela en grupp
- Tilldela
  - röstuppringing
- Skicka med IrDA
- Uppringning med handsfree

#### I SIM-kortet

- Välj ett namn i telefonboken på SIM-kortet och tryck
- i för att komma at några av nedanstående funktioner:
- Radera, för att radera det valda namnet och telefonnumret,
- Ändra, för att ändra det valda namnet och alla därtill hörande informationer,
- Kopiera till telefonen, för att kopiera det valda namnet och all därtill hörande information till telefonboken i telefonen.

Om du avbröt den automatiska kopieringen av SIMtelefonboken första gången du startade telefonen, måste du göra det manuellt.

#### I telefonen

#### Lägga till ett fält

 För att lägga till ett ytterligare fält i en befintlig post, väljer du önskat namn, Visa och trycker
 .

- Välj <Ny> och tryck på 
   <sup>™</sup> . Ange vilken typ det infogade fältet skall vara och tryck 
   <sup>™</sup> . Mata in önskat telefonnummer eller texten och tryck <sup>™</sup> för att spara ändringarna.
- Genom att upprepa stegen 1 och 2 kan du lägga till maximalt 6 fält per post. Tryck på 2 (a) för att gå tillbaka till föregående meny eller håll knappen nedtryckt för att återgå till viloläge.

Telefonnumren och texterna visas i den datumordning de skapades. Det första inmatade telefon- eller faxnumret betraktas som standardnummer och visas först i listan. För att markera ett annat nummer som standardnummer, se "Ange som standard" sidan 35. De alfanumeriska fälten (anteckningar och e-post) kan bara ändras eller raderas.

#### Ändra innehållet i ett fält

- 1. För att ändra innehållet i ett befintligt fält väljer du önskat namn, trycker  $\textcircled{\mbox{\sc m}}$ , väljer Visa och trycker sedan återigen  $\textcircled{\mbox{\sc m}}$ .
- 3. I den visade karusellen väljer du Ändra och trycker ↔ . Genomför de önskade ändringarna och tryck ↔ för att spara.
#### Ändra fälttyp

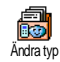

För att ändra en viss posts fälttyp utför du stegen 1 till 3 i avsnitt "Ändra innehållet i ett fält". I karusellmenyn hämtar du sedan upp Ändra typ. Välj den

nya nummertypen och bekräfta valet med 🛞 .

Om du kopierar din telefonbok på SIM-kortet till din telefon kan det hända att vissa nummer visas utan fälttilldelning och att de saknar symbolmärkning. Nummer utan fälttilldelning kan ändras: Utför de steg som beskrivits innan för att fastsälla en fälttyp för dessa nummer.

#### Radera ett fält

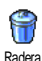

För att radera ett fält i en viss post utför du stegen 1 till 3 i avsnitt "Ändra innehållet i ett fält". I karusellmenyn väljer du sedan Radera och bekräftar med  $\textcircled{\mbox{\scriptsize \mbox{\scriptsize \mbox{\mbox{\mbox{\mbox{\mbox{\mbox{\mbox{\mbox{\mbox{\mbox{\mbox{\mbox{\mbox{\mbox{\mbox{\mbox{\mbox{\mbox{\mbo}\mbox{\mbox{\mbox{\mbox{\mbox{\mbo}\mbox{\mbox{\mbox{\mbo}\mbox$ 

#### Ange som standard

Ange som standard Ange som standard Ange som standard Ut första inmatade numret som standardtelefonnummer: Det är det första nummer som visas i fältlistan och det nummer som väljs automatiskt när samtalsknappen eller knappen trycks ned och funktionen Ringa upp, Ringa upp med handsfree eller Sända SMS hämtas upp. För att ändra standardnumrens märkning (t.ex. istället för privatnumret skall jobbnumret vara standardnummer) utför du stegen 1 till 3 i avsnittet "Ändra innehållet i ett fält". I karusellmenyn väljer du sedan Ange som standard och bekräftar med 🐵 .

#### Kopiera till SIM

Kopiera till SIM

Om du byter telefon ofta är det lämpligt att spara dina kontakter i telefonboken på SIM-kortet. Om du kopierar dina telefonnummer till SIM-kortet har du

alltid en aktuell telfonbok till förfogande om du skiftar mellan telefonböckerna eller använder en annan telefon.

För att kopiera ett telefonnummer till telefonboken på SIM-kortet utför du stegen 1 till 3 i avsnitt "Ändra innehållet i ett fält". Välj sedan Kopiera till SIM och tryck  $\textcircled{\mbox{\footnotesize em}}$ .

# Ringa upp ett telefonnummer

För ditt eget välbefinnande och för din säkerhet bör du inte hålla telefonen nära örat när du aktiverar handsfreen och framför allt inte om du ökat volymen kraftigt.

#### Nödnummer

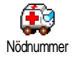

Med Nödnummer kan du ringa SOS Alarm i ditt hemland. Detta nödnummer kan för det mesta också ringas vid aktiverad knappspärr och utan av EIN koden

inmatning av PIN-koden.

Beroende på vilken nätoperatör som används kan nödnumret också ringas om det inte finns något SIMkort i din telefon. 112 är standardnödnumret i Europa. I Storbritannien är det 999.

- 2. Tryck på log för att ringa upp och log, för att avsluta samtalet.

# Ändra telefonnummer

### Mata in ett telefonnummer

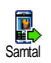

Med ® hämtar du upp en karusell och du kan nu ringa det nyss uppringda numret igen, spara det eller skicka ett SMS.

# Välja ett namn

- 1. Tryck 
  <sup>¬</sup> och välj önskad post.
- 2. Om du aktiverat telefonboken på SIM-kortet:

### eller

- tryck två gånger på 
   <sup>®</sup> för att hämta upp nästa karusell. Välj sedan Ring eller Ring handsfree och tryck 
   <sup>®</sup> för att ringa upp.
- 3. Om du aktiverat den integrerade telefonboken i din telefon:
- För att ringa upp Standardtelefonnumret:

#### eller

- hämta med en upp karusellen med poster, välj sedan Ring eller Ring handsfree.
- Om du vill ringa upp ett annat telefonnummer, hämtar du upp Visa så snart önskad post valts och välj sedan telefonnummertyp (mobil, privat osv.). Hämta med @ upp nästa karusell, välj sedan Ring eller Ring handsfree.
- 4. I samtliga fall avslutar du samtalet med 💿.

Du kan också koppla om till handsfree under pågående samtal: Tryck 🐵 , välj Handsfree PÅ och bekräfta med 🐵 .

#### Använda snabbuppringning

Håll någon av knapparna 🕬 till 🗐 Snabbuppringring "Snabbuppringring" "Snabbknappar" sidan 40): Anslutningen kopplas upp. Med 🌀 avslutar du samtalet.

#### Använda röstuppringning

Håll knappen 😁 nedtryckt i viloläge. Tala sedan in det sparade Röstuppringning

(se "Röstuppringning" sidan 44). Öm din telefon känner igen röstkommandot rings det tilldelade numret upp. Med 💿 avslutar du samtalet.

# 8 • Inställningar

Med menyn Inställningar kan du anpassa din mobiltelefon till dina individuella krav och ändra inställningen på de respektive funktionerna (signaler, datum och klockslag, säkerhet osv.). Med menyn Profiler kan du ändra flera inställningar på en gång (se sidan 50).

# Ljud

Tyst

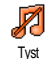

Med denna funktion kan läget Tystnad slås Till eller Från. I inställningen Till är samtliga varningstoner desaktiverade och vibrationsfunktionen aktiverad.

Funktionen ringsignal Tyst gäller också knappljud.

# Ringvolym

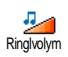

Vid leveransen är ringvolymen för det mesta inställd på Medium. Med knapparna  $\triangle$  eller  $\bigtriangledown$  kan du ställa in ringsignalen från Tyst till Stigande.

# Ringsignal

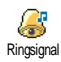

Med denna funktion kan du välja önskad ringsignal bland de tillgängliga

melodierna. Melodilistan innehåller också den musikmix, som du skapat med BeDJ (se sidan 77) och inspelade ljud och melodier, som du fått som bilagor till meddelanden (med e-postmeddelanden, SMS osv.).

Bläddra i listan med knapparna  $\triangle$  eller  $\bigtriangledown$  och vänta två sekunder för att lyssna på den valda melodin. Tryck på m för att välja melodin som ringsignal. Med  $\overbrace{c6}$  avbryter du funktionen. Du kan också bläddra till nästa melodi.

Du hör inte melodin när ringvolymen är satt till Tyst, eller om inställningen Tystnad är aktiverad (se sidan 11).

# Meddelandesignal

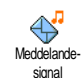

Med denna funktion kan du Till eller Från den informationssignal som hörs när nya SMS-meddelanden tas emot. I inställningen Till kan du också med denna funktion välja önskad varningssignal i ringsignallistan.

# Equalizer

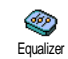

Med denna funktion kan du välja mellan olika frekvenskorrigeringar. Inställningar kan också göras under pågående telefonsamtal. I detta fall trycker du  $\textcircled{\mbox{e}}$ , väljer Equalizer, bläddrar i listan och väntar några sekunder för att höra skillnaden. Bekräfta ditt val med  $\textcircled{\mbox{e}}$ .

# Tangenttoner

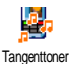

Med denna funktion kan tangenttonerna slås Till eller Från. Även vid inställningen Från kan DTMFsignaler överföras under pågående samtal (se sidan 92).

# Ljudlarm

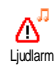

Med denna funktion kan varningssignalen slås Till eller Från. Varningssignalen informerar om:

- händelser som du programmerat med din kalender och som blivit aktuella,
- ett missat samtal,
- batteriet tomt när det maste laddas upp,
- dina telefonsamtals samtalstid. Först efter 45 sekunder och sedan en gång i minuten under den tiden ett samtal pågår (samtalspartnern hör inte piptonen).

Med denna meny aktiveras/desaktiveras endast de akustiska varningstonerna, dock INTE förvarningen i sig. När du t.ex. sätter kalenderalarmet på Avstängd, visar din telefon i alla fall indikeringen Alarm på displayen (om du programmerat någon). Någon varningssignal avges dock inte.

# Vibrator

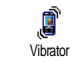

Med denna funktion kan vibrationsfunktionen slås Till eller Från. Denna funktion kan användas för att anmäla samtal, päminna om bokningar

som gjorts i kalendern, anmäla mottagandet av ett meddelande och istället för varningssignalerna.

Vibrationsfunktionen stängs alltid av när nätdelen eller adaptern för cigarettändaren ansluts.

Visning

# Skärmsläckare

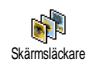

Med denna meny kan skärmsläckaren slås Till eller Från. I inställningen Till visas e en animerad bild i viloläget. För detta används den/de JPEG-fil/filer, som du valt och sparat i din telefon.

När du stänger Från skärmsläckaren aktiveras Strömsparläget automatiskt. Då visas t.ex. den aktuella tiden mot en svart bakgrund. Detta läge förlänger din telefons driftstid (skonar batteriet). 1. Efter att du slagit Till skärmsläckaren väljer du en bild i den visade listan med knapparna </ > Imed dessa knappar kan du också ångra bildvalet igen). Bläddra till nästa bild med knappen  $\nabla$ . Aktivera skärmsläckaren med  $\Theta$ efter att ha valt de önskade hilderna

Du måste välja flera bilder (upp till 10) för att animera visningen. Om du bara väljer en bild för skärmsläckaren visas hara denna ena hild.

- Välj Start fördröjn. och ställ in ett värde med 2. knapparna △ eller ▽ . Skärmsläckaren aktiveras sedan i viloläget i enlighet med de gjorda tidsinställningarna.
- 3. Välj nu Visningsperiod för skärmsläckaren och tryck 🐵 . Den inställda tiden anger intervallen mellan de enskilda bilderna för den animerade visningen.

### Animering

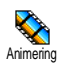

Med denna funktion kan animeringen av karusellmenyerna slås Till eller Från. I inställningen Till kan du också bläddra bland texter med denna funktion, t.ex.

ett meddelande, som valdes i menyn Läsa SMS.

Om du stänger av animeringen förlängs telefonens batteritid.

# Belysning

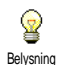

Belysningen aktiveras när du tar emot samtal eller meddelanden, bläddrar i listorna och menverna osv. Med knapparna △ eller ⊽ kan du ställa in hur länge belysningen skall vara igang, genom att välja ett av de erbjudna värdena och bekräfta med 😁 .

Om du stänger av denna funktion förlängs telefonens hatteritid

# Bakgrund

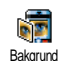

Med denna funktion kan bakgrunden slas Till eller Från, Vid aktiverad funktion visas den/de valda bilden/bilderna i Normalläge eller Nedtonat läge, när

telefonen är i viloläge, under förutsättning att du inte aktiverat någon animerad skärmsläckarvisning.

Som bakgrund kan bara bilder i JPEG-format användas

Istället för att hämta upp de olika menyerna och bläddra i listorna kan du programmera en snabbatkomst till speciella funktioner på en Snabbknapp. Genom att hålla snabbknappen nedtryckt aktiveras automatiskt den programmerade funktionen och det tilldelade telefonnumret rings upp (snabbval).

För programmeringen kan bara knapparna 🔤 till 🧊 och knappen 🕮 användas, eftersom knapparna 💽 (val av språk) och 🖽 (Röstbrevlåda) redan är belagda med funktioner och därmed spärrade för omprogrammering. Beroende på vilken nätoperatör du har kan ytterligare knappar redan vara belagda och spärrade för en omprogrammering.

- 1. För programmering av en snabbknapp trycker du på en av knapparna 🕬 till 🖼 och bekräftar med 🗝 .
- 2 Bläddra i listan för att välja den funktion som du vill tilldela denna knapp (se nedanstående lista). Bekräfta ditt val med 👼

Om den valda snabbknappen redan är belagd kan den programmeras om. Välj Inställningar > Snabbknappar > och en snabbknapp i listan. Tryck två gånger på 😁 välj Ändra och tryck 🐵 . På så sätt kommer du till listan över tillgängliga funktioner.

3. För användning av snabbknapparna håller du i viloläge helt enkelt den knapp nedtryckt på vilken du lagt den önskade funktionen eller telefonnumret.

Du kan belägga snabbknapparna 🔤 till 📟 med följande funktioner:

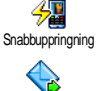

Ringer upp det tilldelade numret ur telefonboken

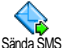

Öppnar menyn Sända SMS.

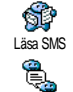

Öppnar menyn Läsa SMS.

aktivering funktionen För av Snabbmeddelande för att snabbt Svara på ett mottaget meddelande.

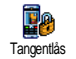

Snahhmeddelande

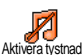

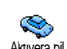

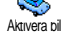

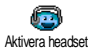

För att omedelbart spärra/låsa upp knapparna. Aktiverar snabbinställningen Tystnad

(vibrationsfunktion tillslagen. ringvolym avstängd).

snabbinställningen Aktiverar Ril (ringvolym hög, samtalsmottagning med alla knappar).

Aktiverar snabbinställningen Headset (ringvolym medel, samtalsmottagning med alla knappar).

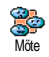

Aktiverar snabbinställningen Möte (vibrationsfunktion tillslagen, ringsignal och alla knappljud avstängda).

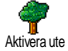

Aktiverar snabbinställningen Ute (ringsignal hög).

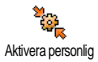

Aktiverar de personliga inställningarna.

Aktivera strömspar

Aktiverar snabbinställningen Strömspar, för att förlänga batteritiden (animeringar, vibrationsfunktion och belysning avstängda och ringsignal medel).

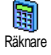

Direktätkomst till Räknare.

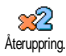

Repetition av senast slagna nummer.

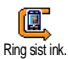

Uppringning av den senaste uppringarens telefonnummer.

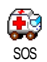

Uppringning av nödnummer.

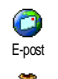

Öppnar menyn E-post för att komma åt e-postlådorna.

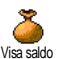

Visning av den summa som finns kvar på kontantkort.

# Avtalsberoende

För att visa Totalkostnaden för utgående samtal.

Avtalsberoende

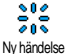

Öppnar Kalendermenyn Ny händelse.

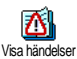

Total kostnad

Till visning av Händelse-lista i menyn Kalender.

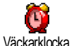

Öppnar menyn Väckarklocka.

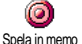

WAP

För inspelning av ny ljud.

Starta WAP-session.

Avtalsberoende

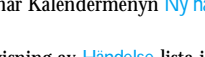

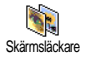

Öppnar menyn Skärmsläckare Till/ Från.

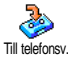

Vidarekoppling av ALLA samtal till telefonsv.

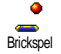

Direkt atkomst till spelet Brickspel.

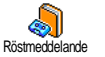

Uppringning av telefonnumret till din röstmeddelande.

Öppnar menyn Spel.

Avtalsberoende

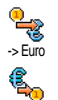

Euro ->

Spel

Direkt åtkomst till Euro-omräknaren (räknar om valuta till euro).

Direkt åtkomst till Euro-omräknaren (räknar om euro till annan valuta).

Euro-omräknaren är tillgänglig i de länder i vilka valutan euro införts.

# Röststyrning

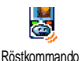

Istället för att bläddra i de olika menyerna och listorna kan du också installera ett röstkommando för att aktivera en viss funktion (t.ex. för att hämta upp räknaren).

Du kan använda röststyrningen för alla funktioner som stöds av Snabbknappar (se sidan 40), med undantag av funktionen "Ladda e-post" och "väckarklocka".

- För att installera ett röstkommando för röststyrning väljer du Inställningar > Röstkommando > <Ny> och trycker @ , bläddra sedan i listan för att välja den funktion som du vill ställa in med ett röstkommando. Bekräfta ditt val med @ .
- 2. När Tryck OK och tala visas följer du anvisningarna på displayen. När du uppmanas spela in röstkommandot är det viktigt att du befinner dig på ett lugnt ställe och att du använder dig att ett kort ord, som du uttalar väl artikule<u>rat.</u>
- 3. Tryck  $\overline{c} \bullet$  och upprepa ovanstående steg för att installera ytterligare röstkommandon.

För att aktivera en funktion med röstkommando håller du i viloläge knappen <sup>(M)</sup> nedtryckt och upprepar in inspelade röstkommandot. Du kan när som helst lyssna på, ändra eller radera de ord som du spelat in som röstkommando.

### Röstuppringning

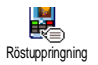

Med röstuppringningen kan du snabbt ringa upp ett namn som sparats i telefonboken. Installera ett röstkommando genom att spela in ett tydligt

uttalat ord. Det tilldelade telefonnumret rings sedan upp automatiskt, så snart du uttalar detta ord.

- För att installera ett röstkommando för röstuppringningen väljer du Inställningar > Röstuppringning > <Ny> och trycker @ .
- Bläddra i listan för att vålja det telefonnummer för vilket du vill installera en röstuppringning. Beroende på vilken telefonbok som ställts in gör du på följande sätt (se "Telefonbok" sidan 30):
  - SIM-telefonbok: Välj ett namn i listan och trycker 🐵 ,
- Så snart Spela in röst? visas, trycker du 

   och följer sedan anvisningarna på displayen. När du uppmanas spela in ditt röstkommando är det viktigt att det inte är bullrigt i din omgivning. Använd ett kort och enkelt ord och uttala det tydligt.

Röstuppringningens användning: Håll knappen en nedtryckt i viloläge och tala in det inspelade röstkommandot för att ringa upp det önskade telefonnumret.

För att visa listan på de av dig programmerade röstkommandona väljer du Inställningar > Röstkommando eller Röstuppringning och trycker () . De inspelade röstkommandona kan lyssnas av, ändras eller raderas när som helst.

Du kan skapa totalt 15 röstkommandon, uppdelade på kommandon för röstuppringning och kommandon för att aktivera funktioner med röststyrningen.

# Säkerhet

# Tangentlås

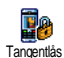

Du kan spärra/låsa upp spärren av din telefons knappar, genom att du i viloläget håller knappen ∠c⊕ nedtryckt. Vid ett ankommande samtal desaktiveras tangentlåset automatiskt.

Du kan också ställa in ett omedelbart eller tidsmässigt förskjutet tangentlås, genom att hämta upp Inställningar > Säkerhet > Tangentlås och sedan väljer en av de erbjudna inställningarna med △ eller ⊽ . Vid denna inställning är tangentlåset permanent aktivt. Om du desaktiverar det genom att trycka på knappen C<sup>6</sup>) är det endast temporärt desaktiverat under den tid telefonen används. Därefter aktiveras tangentlåset automatiskt igen i enlighet med den inställda tidsgränsen.

Nödnumret kan du ringa trots aktiverat tangentlås (se sidan 36).

# Tillgängliga namn

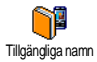

Med denna funktion kan du skapa en speciell namnlista, de så kallade Tillgängliga namnen och med funktionen Namnåtkomst begränsa alla samtal till endast denna lista.

Denna funktion är avtalsberoende och kräver en PIN2-kod (se sidan 46).

#### Namnåtkomst

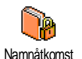

Begränsar uppringningar till listan Tillgängliga namn. Vid aktiverad funktion kan du bara komma åt listan Tillgängliga namn och inte längre Telefonboken i huvudmenyn.

Denna funktion är avtalsberoende och kräver en PIN2-kod (se sidan 46). Observera att aktiveringen av denna funktion även kan påverka WAP- och epostanslutningar via GPRS.

#### Tillgängliga namn

För att visa och ändra listan Tillgängliga namn. Du kan mata in ett nytt namn, nändra eller radera ett namn i listan. För

detta krävs PIN2-koden. Använd funktionen <Ny> för att mata in ett nytt namn och ett telefonnummer. Välj sedan typ av telefonnummer: Telefon, Fax eller Data. De namn som sparats i denna lista kan du ändra eller radera.

# Spärra samtal

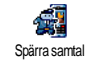

Med denna meny kan du begränsa användningen av din telefon till vissa telefonnummer, varvid utgående och ankommande samtal kan beläggas med

en separat uppringningsspärr. Denna funktion beror på nätet och du behöver du ett speciellt lösenord, som du får från din nätoperatör.

#### Utgående samtal

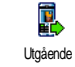

I menyn Utgående samtal kan du välja inställningarna Alla samtal, Utlandssamtal och Exkl. hem (det sista alternativet gör det möjligt för dig att

ringa ditt hemland när du är utomlands). Uppringningsspärren för utgående samtal kan också Desaktiveras. I denna meny kan du sedan enskilt spärra de tillgängliga alternativen: Alla samtal, Samtal, Dataöverföring eller Fax.

#### Inkommande samtal

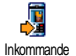

I menyn Inkommande samtal kan du välja inställningarna Alla samtal eller Vid roaming. Du har också tillgång till

menyn Desaktivera för att upphäva samtalsspärren för ankommande samtal.

I denna meny kan du sedan enskilt spärra de tillgängliga alternativen: Alla samtal, Samtal, Dataöverföring eller Fax.

# Status

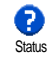

Med funktionen Status kan du i varje undermeny (Alla samtal, I utlandet osv.) hämta upp inställningen av samtalsspärren.

# Ändra koder

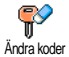

För att ändra koderna för PIN, PIN2 och koden för Spärra samtal.

der Beroende på vilket SIM-kort du har kan det vara nödvändigt att mata in PIN2-

koden för vissa funktioner eller ťjänster. PIN2-koden är en andra kod med 4 till 8 tecken, som du får från din nätoperatör.

Om du matat in fel PIN2-kod tre gånger i rad, spärras ditt SIM-kort. För att låsa upp spärren behöver du

# PUK2-koden, som du får från din nätoperatör eller telefonbutik.

Om du matat in fel SIM-kod 10 gånger i rad, spärras ditt SIM-kort och kan inte längre användas. Vänd dig i detta fall till din nätoperatör eller din telefonbutik.

# PIN-kod

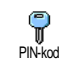

Med denna funktion kan PIN-skyddet slås Till eller Från. I inställningen Till uppmanas du att mata in din PIN-kod efter att du satt på din telefon.

Du kan inte ändra PIN-koden om detta alternativ är satt till Från.

# Nät

Med denna meny kan du upprätta en förbindelse med nätet för din telefon, boka in telefonen manuellt i de tillgängliga näten och hantera de nät du föredrar.

# GPRS förbind.

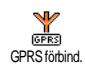

Din telefon stöder användningen av GPRS (Global Packet Radio Service). Detta är en ny tjänst, som möjliggör ett

datautbyte med hög hastighet och permanent online-anslutning (t.ex. för permanenta internetanslutningar eller WAP). Informera dig hos din nätoperatör beträffande GPRS tillgänglighet och avtalsvillkor. I regel skall telefonen konfigureras med respektive nätoperatörs GPRSinställningar. Använd menyerna som beskrivs i detta avsnitt för att göra inställningarna.

Med denna meny kan du bestämma när din mobiltelefon skall boka in sig i GPRS-nätet.

#### Alltid på

Din telefon bokar alltid in sig i GPRS-nätet. Med denna inställning är en snabbare GPRS-anslutning möjlig. Energiförbrukningen ökar dock.

#### **GPRS** möjlighet

Din telefon bokar bara vid behov in sig i GPRS-nätet. Med denna inställning reduceras energiförbrukningen. I gengäld dröjer uppkopplingen längre.

Utöver dessa inställningar måste du ställa in önskat nät (GSM eller GPRS) i respektive applikations (t.ex. WAP, MMS, e-post osv.) meny, som du vill använda.

# Återanslutning

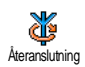

Med denna funktion kan du i inställningen Manuell hämta upp en lista på de nät som är tillgängliga där du befinner dig. Välj det nät som du vill boka in dig på och bekräfta med @ .

# Favoritnät

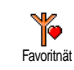

Med denna funktion kan du skapa en lista på nät som du föredrar. Då försöker telefonen att boka in sig på något av de nät som du föredrar.

#### Parametrar

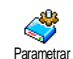

Med denna meny kan du skapa olika dataprofiler: För användningen av WAP eller för att skicka multimediameddelanden (MMS). Den valda profilen används sedan för anslutningar till GSM- eller GPRS-nätet.

Samtliga nedan beskrivna funtkioner är nätoperatörsoch/eller avtalsberoende. Vissa nätoperatörer överför åtkomstparametrar per SMS. Inställningarna sparas sedan automatiskt. Närmare informationer om detta fär du från din nätoperatör.

#### Ändra namn

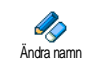

För att mata in eller ändra namnet på den valda profilen. Tryck  $\textcircled{\mbox{sm}}$ , mata in det önskade namnet och bekräfta med  $\textcircled{\mbox{sm}}$ .

Vissa av de förinställda profilinställningarna kan vara spärrade för att förhindra omprogrammering och ny namngivning.

#### Visa

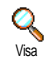

Med denna funktion kan du visa alla parametrar hos den valda profilen (ISPnummer, APN osv.) både för GSM och för GPRS.

#### GSM-inställn.

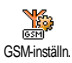

För inmatning eller för ändring av GSMinställningarna och för åtkomst av nedanstående alternativ:

 $\begin{array}{c} Med \ \mbox{Login} \ och \ \mbox{Lösenord} \ kan \ du \ mata \ in \\ den \ inloggnings-ID \ och \ det \ lösenord \ som \ krävs. \ Mata \\ i \ båda \ fallen \ in \ respektive \ uppgifter \ och \ bekräfta \ med \\ \hline \ensuremath{\mbox{\scriptsize \mbox{\scriptsize model}}} \ . \end{array}$ 

Telefonnummer: Mata in telefonnummer för uppkoppling. Välj telefonnummer och tryck m. Med knapparna  $\triangle$  eller  $\triangledown$  kan du göra följande val:

- ISDN-nummer för inmatning av ett ISDN ISPnummer, <u>ELLER</u>
- Analogt nummer för inmatning av ett analogt nummer.

I bàda fallen matar du in ett plustecken "+" och därefter telefonnumret, som du fått från din nätoperatör. Tryck sedan på  $\textcircled{\mbox{\scriptsize est}}$  .

Informera dig hos din nätoperatör för inställning av rätt typ av telefonnummer.

Med funktionen Inaktivitetstid kan du ställa in den tid efter vilken telefonen automatiskt skall bryta anslutningen (om det föreligger en anslutning) och övergå till viloläge. Välj Inaktivitetstid och tryck m, mata in ett värde i sekunder (större än 30 sekunder) och tryck m.

#### GPRS-inställn.

Med denna funktion kan du ändra GPRS-inställningarna: Login, Lösenord och Inaktivitetstid (samt fält och tillvägagångssätt som för GSMinställningarna, se föregående avsnitt).

Med APN kan du mata in adressen på det externa datanät som du vill koppla upp dig till, en textsträng (eller en IP-adress, t.ex. wap.operatörsnamn.se) för att skapa en uppkoppling. Välj APN och tryck 🖮 . Ange adressen och tryck 🖷 .

De flesta felmeddelanden vid anslutningar beror på felaktigt inställda parametrar: Informera dig hos din nätoperatör före första användningen, så att du fär alla nödvändiga parametrar. Hos vissa nätoperatörer kan atkomstparametrarna fjärrinställas. Kontakta din nätoperatör.

# Tid/datum

Med denna meny kan du ändra klockslag, datum, tidszon, ställa in sommartid och ändra visningen av klockan.

# Klockformat

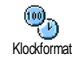

Med knapparna △ eller ⊽ kan du välja formaten Analog, Digital eller Liten digital i viloläget. Bekräfta alltid ditt val med 🕪

# Ställ datum

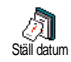

Med denna funktion kan du ställa in datum genom att trycka på respektive sifferknappar (för detta kan du också använda knapparna  $\triangle$  eller  $\bigtriangledown$  ). Tryck M för att bekräfta.

# Datumformat

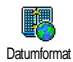

Med denna funktion kan du välja ett av tillgängliga datumformaten, de två antingen Västerländsk eller Thailändsk. Bekräfta med 📟 .

# Tidszon

Tidszon och sommartid skall ställas in först. Därefter bör du kontrollera datum och klockslag, om dessa inställningar gjorts dessförinnan. För att ta reda på vilken tidszon som gäller för dig kan du se efter i en atlas eller i en uppslagsbok.

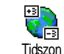

Med funktionen Tidszon kan du ställa in den tidszon som gäller för dig enligt GMT (Greenwich Meridian Time), Väli rätt inställning för det ställe där du befinner dig med knapparna  $\triangle$  eller  $\bigtriangledown$  .

Sommartid

Denna inställning avser bara länder i vilka det införts officiell sommar-/vintertid (t.ex. Greenwich en Meridian Time / Brittisk sommartid).

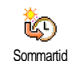

Med denna funktion kan du ställa in Sommartid på Till (under Sommartid) och på Från (under Vintertid) genom att använda knapparna  $\triangle$  eller  $\triangledown$  .

Eftersom denna inställning påverkar datum och klockslag bör den göras först. Om du vid inställningen Sommartid Till ställer in klockslaget på 12:00, ändras den automatiskt till 13:00, så snart inställningen av sommartiden satts till Från.

# Ställ tid

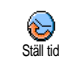

För inställning av klockslag, tryck på respektive sifferknappar eller knapparna △ eller ⊽ för att ändra klockslaget framat eller bakat i steg om en minut.

# Språk

Med denna meny kan du välja displayspråk för menytexterna. Håll knappen **©** nedtryckt i viloläge, för att hämta upp denna meny.

# Profiler

Med denna meny har du åtkomst till ett antal fördefinierade inställningar och du kan snabbt anpassa din telefon till dina individuella behov, genom att olika inställningar ändras samtidigt. Till exempel vid val av inställningen Möte stängs din telefons ringsignal av, vibrationsfunktionen aktiveras och tangenttonerna desaktiveras (alla andra inställningar förblir oförändrade). När mötet är slut väljer du inställningen.

Du kan också lägga en profilinställning på en snabbknapp (när du då t.ex. håller knappen medtryckt, aktiverar du inställningarna för Möte, se "Snabbknappar" sidan 40). Om du återigen håller denna knapp nedtryckt desaktiveras funktionen och dina Personliga inställningar aktiveras igen.

De inställningar som anges i kolumnen Personlig i tabellen nedan är standardinställningar (förinställningar gjorda av tillverkaren). Eftersom samtliga

funktioner är individuella inställningar kan dina inställningar avvika från vad som listats nedan.

Varje tabellfält hänför sig till de i menyn Personligt sparade inställningarna (oberoende av om inställningarna ändrats eller inte).

| Profiler                           | Personlig * | Strömspar | Jule | Möte |
|------------------------------------|-------------|-----------|------|------|
| Vibrator                           | Till*       | Fran      |      | Till |
| Ringvolym                          | Medel*      | Medel     | Hög  | Tyst |
| Tangenttoner                       | Till*       |           |      | Fràn |
| Kalenderalarm                      | Till*       |           |      |      |
| Batterivarning                     | Till*       |           |      |      |
| Informations-<br>signal meddelande | Till*       |           |      |      |
| Belysning                          | 10 sek.*    | Fràn      |      |      |
| Valfri knapp                       | Från*       |           |      |      |
| Animeringar                        | Till*       | Fràn      |      |      |

\* Personlig inställning

Om du har anslutit tillbehörskomponenter står de inställningar till ditt förfogande, som anges i nedanstående tabell. Vid borttagning av tillbehörskomponenter övertar din telefon återigen automatiskt inställningarna från profilen Personlig.

| Tillbehör<br>Profiler              | eadset | Cigarett-<br>tändare/<br>Nätdelsadapter | Kivera Bil |
|------------------------------------|--------|-----------------------------------------|------------|
| Vibrator                           |        | Fràn                                    | Fràn       |
| Ringvolym                          | Medel  |                                         | Hög        |
| Tangenttoner                       |        |                                         |            |
| Kalenderalarm                      |        |                                         |            |
| Batterivarning                     |        |                                         |            |
| Informations-<br>signal meddelande |        |                                         |            |
| Belysning                          |        |                                         | Till       |
| Valfri knapp                       | Till   |                                         | Till       |
| Animeringar                        |        |                                         |            |

# 9 • Meddelanden

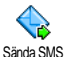

Med funktionen Sända SMS i menyn Meddelanden kan du:

- skicka ett standardtextmeddelande eller ett kort . individuellt meddelande till en mottagare,
- ändra det senast sända meddelandet och skicka det igen.
- bifoga ett förprogrammerat ljud, en animering ٠ eller en bild till ditt meddelande.

Ovanstående funktioner är inte tillgängliga i viloläge när funktionen Snabbmeddelande är Till (se sidan 64). I detta fall står endast funktionen Svara till förfogande.

Standardtextmeddelandena visas i en lista. Med knapparna △ eller ⊽ kan du bläddra i listan: För till exempel Kan du ringa tillbaka på detta nummer? kan du välja ett redan förprogrammerat meddelande inklusive ditt telefon-nummer, om detta sparats först under funktionen Eget nummer (se sidan 32).

# Sända SMS

# Till ett namn ur listan

Till standardtelefonnumret, om det finns flera nummer (telefonbok i telefonen) eller till det enda numret (SIM-telefonbok).

- Tryck  $\bigtriangledown$ , välj önskat nummer och tryck M. 1.
- Välj Sända SMS och tryck 🖤 , välj sedan 2 meddelandetyp och tryck @ . Mata in en text, lägg till en figur eller ett ljud och välj Sända nu eller Spara (se nästa avsnitt).

Till önskat telefonnummer (endast namnlista i *telefon*)

- Tryck *¬*, välj önskad post, tryck sedan *→*, välj Visa och tryck 🖭 .
- Välj önskat telefonnummer och tryck 😁 . 2.
- 3. Utför steg 2 i föregående avsnitt.

#### Till en ny mottagare

Om du vill skicka ett meddelande till en mottagare vars telefonnummer inte finns sparad i telefonboken trycker du m och väljer Meddelanden, SMS sedan Sända SMS och Ny. Mata in mottagarens telefonnummer och tryck 🖭 . Följ sedan anvisningarna ovan för att skicka meddelandet.

#### Tillsammans med en bilaga

Med detta alternativ kan du bifoga ett liud, en ikon eller en animering till ditt meddelande och bekräfta med . Beroende på vilken typ av fil du vill lägga till, väljer du Lägg till grafik, för att lägga till en bitmapbild eller en animering och/eller Lägg till ljud, för att bifoga en melodi. Välj önskad undermeny, därefter en av de erbjudna funktionerna i den visade listan och bekräfta bilagorna med 🔍 .

Till dina SMS kan du lägga till max. 2 bilagor av olika typ. Undantag för animeringar och bilder: Om du först väljer en animering och sedan en bild, godtas bara hilden och omvänt.

Vissa ikoner, animeringar och ljud är redan sparade i din telefon och ingår i leveransen. Personliga bilder och liud, som du t.ex, tar emot via SMS eller e-post och som du sparat i de respektive menyerna, visas automatiskt i de "egna" undermenyerna (egna melodier, egna animeringar osv.). Med alternativet "Egen" kan du inte skicka copyright-skyddade filer med SMS.

#### Sända nu

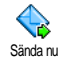

Med denna funktion kan du skicka det inmatade meddelandet (för senast inmatning av text och siffror, se "Textsifferinmatningar" eller sidan 18). Bekräfta med

#### Spara

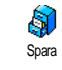

Med denna funktion kan du spara det aktuella meddelandet med den ev bifogade ikonen eller melodin. Bekräfta med 🔍 .

### Läsa SMS

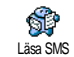

Med funktionen Läsa SMS i menyn Meddelanden kan du kontrollera SMSlistan, som innehåller dina sparade och mottagna meddelanden som dessförinnan sparats på SIM-kortet. Du har sedan olika

hanteringsalternativ till förfogande pà din mohiltelefon

#### Mottagna meddelanden

- Mottagna och redan lästa meddelanden är markerade med 👰. Mottagna och ännu ej lästa meddelanden är markerade med en symbol i form av ett stängt kuvert. Välj ett meddelande och tryck m för att läsa det. När meddelandet visas kan du hämta upp följande funktioner med knappen 😁 .
- Svara för att svara avsändaren.
- Vidarebefordra för att skicka vidare det valda meddelandet (välj mottagare i telefonboken, eller mata in telefonnumret manuellt).
- Radera, för att radera det valda meddelandet.
- Spara nummer för att spara avsändarens telefonnummer när det bifogats meddelandet,

- Spara melodi för att spara en melodi som ev. bifogats ett SMS,
- Spara grafik, om en eller flera figurer och/eller animeringar skickats tillsammans med meddelandet,
- Extrahera Nr. överfört, om detta nummer står inom citationstecken (flera nummer kan bifogas och extraheras),
- Ring tillbaka för att ringa upp den som skickat meddelandet (beroende på nätoperatören),
- Flytta till arkiv: Med denna funktion kan du spara lästa meddelanden i din telefons minne. De sparade meddelandena kan visas genom att du trycker em och sedan väljer Meddelande, SMS-arkiv,

# Efter att ett meddelande placerats i arkivlistan raderas detta automatiskt ur listan på lästa SMS.

 Ändra SMS för att ändra ett meddelande i mappen Visa eller SMS-arkiv och därefter skicka till en mottagare (en bild eller ljud kan läggas till).

Om det meddelande som du vill ändra innehåller bilagor (bild eller ljud), måste du först spara bilagorna i Fotoalbumet eller som Egna melodier i listan på ringsignaler. Lägg sedan återigen till bilagorna till ditt meddelande (se sidan 52).

#### Sparade meddelanden

De meddelanden du skickat markeras med 📄 när du sparar i läget "Normal". När de sparas automatiskt markeras de med en e-postlådesymbol (se sidan 55). Välj önskat meddelande och tryck 🐵 för att läsa det. När meddelandet visas kan du med 🐵 hämta upp de funktioner som beskrivs i det föregående avsnittet och spara numren på dem som ringt upp.

#### Radera alla SMS

Med denna funktion kan du radera alla meddelanden, både dem ur listan Läsa SMS (meddelanden på SIMkortet) och dem ur listan SMS-arkiv (meddelanden i telefonen) i huvudmenyn Meddelanden.

# SMS-inställningar

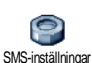

Med denna meny kan du göra olika inställningar för dina meddelanden med <sup>gar</sup> de nedan beskrivna funktionerna.

#### **SMS-central**

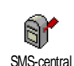

För standardinställningen av din meddelandecentral. Om din meddelandecentrals telefonnummer inte sparats på ditt SIM-kort, måste du mata in det.

#### Signatur

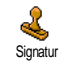

För att förse dina SMS-meddelanden med en signatur. Standardmässigt består din signatur av ditt telefonnummer, som

läggs till i slutet av ett meddelande. (Meddelandets längd reduceras därigenom). Signaturen kan Bearbetas, Ändras och Sparas. Giltighetstid

# Denna funktion är avtalsberoende.

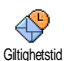

För att ställa in hur lång tid dina meddelanden skall sparas i meddelandecentralen innan de skickas. Denna

inställning är praktisk när mottagaren tillfälligt inte går att nå och meddelandet därför inte går att skicka.

Återuppringning (Svar SMSC)

# Denna funktion är avtalsberoende.

Denna funktion kan slås Till eller Från, I inställningen Till överförs din Återuppringning meddelandecentrals nummer tillsammans med meddelandet. Mottagaren kan gratis din svara via meddelandecentral. dvs. kostnaderna för ateruppringningen faktureras dig.

#### Sändningsrapport

### Denna funktion är avtalsberoende.

Vid aktiverad funktion får du per SMS uppgift om ditt meddelande kunnat skickas eller ej. Denna funktion kan slås Till eller Från.

#### Autospara SMS

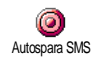

För att slå Till eller Från det automatiska sparandet av skickade meddelanden i menyn SMS-arkiv.

# SMS-arkiv

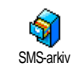

För att visa lästa och sparade meddelanden. Med funktionen Radera alla kan alla arkiverade meddelanden raderas på en gång. Du kan spara ett

meddelande genom att aktivera funktionen Autospara SMS. (se ovan) eller välja ett mottaget meddelande. Tryck sedan två gånger på en och välj Flytta till arkiv.

# E-post

Om funktionen e-post inte finns i ditt telefonavtal måste du beställa den (antingen via telefon eller via persondator och internet). Från din nätoperatör och/ eller e-postleverantör får du sedan alla nödvändiga epostparametrar, som matas in på det sätt som beskrivs nedan.

Om funktionen e-post redan är en del av ditt avtal behöver du bara mata in inlogeningsadressen. lösenordet och din e-postadress. I många fall är nätoperatören samtidigt också leverantör av eposttjänster.

Din telefon kan redan vara förinställd. I detta fall är de flesta parametrarna redan förinställda och du behöver inte ändra dem (undantag är: Login, Lösenord och e-postadress. Dessa parametrar överlämnas till dig personligen när avtalet tecknas.

Beträffande inmatningen av text och siffror och sådana specialtecken som @ och %, se teckentabellen på sidan 19.

# Inställningar

#### Nätinställning

Med denna meny kan du konfigurera din telefon och upprätta nätatkomsten antingen via GSM eller GPRS, för att därefter skapa en anslutning till den internetserver som du skickar och hämtar e-post från.

Samtliga nedan beskrivna funktioner är nätoperatörsoch/eller avtalsberoende

- 1. Tryck 
  o , välj Meddelanden > e-post > e-post-
- Välj Nätinställning och tryck på 😁 . 2.

Nät

Med denna meny kan du välja nät för din anslutning till servern.

GPRS Vid valet GSM eller GPRS använder sig Nät din mobiltelefon uteslutande av GSMeller GPRS-nätet för e-postanslutning.

Vid valet GPRS först försöker din telefon först logga in på GPRS-nätet när den skapar en e-postanslutning. Om detta inte står till förfogande försöker den logga in sig i GSM-nätet.

För alternativet GPRS först måste dn hàde ha konfigurerat GSM-inställningarna GPRSoch inställningarna.

# GPRS-parameter

Med denna meny kan du mata in eller ändra nedanstående GPRS-parametrar, som du fär från din leverantör: APN. GPRS-parameter

Login och Lösenord. Alla parametrar skall matas in exakt på det sätt som du fått dem från din nätoperatör.

De flesta felmeddelanden vid anslutningar beror på felaktigt inställda parametrar: Informera dig hos din nätoperatör före första användningen, så att du fär alla nödvändiga GPRS-parametrar.

# GSM-inställningar

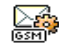

Med denna meny kan du mata in eller ändra nedanstående GSM-inställningar,

GSM-inställn.

som du får från din nätoperatör: Telefonnummer, Autobrytning, Login och

Lösenord. Mata in parametrarna så som du fått dem. Telefonnummer: För inmatning av telefonnumret, som du fått från din ISP (Internet Service Provider) och som krävs för att skapa anslutningen. Tryck  $\triangle$ eller  $\nabla$  för menyn:

- ISDN-nummer för inmatning av ett ISDN ISPnummer, <u>ELLER</u>
- Analogt nummer för inmatning av ett analogt nummer, tryck sedan 🐵 .

Frága din ISP vilken typ av telefonnummer som du skall ställa in.

Autom. brytning: För att ange hur länge inaktiviteten skall vara före brytning av en befintling anslutning. Med  $\triangle$  eller  $\heartsuit$  kan du ställa in ett värde på mellan 3 och 10 minuter och bekräfta med m.

När det inte sker något utbyte med nätet (skapa anslutning, skicka e-post, bryta anslutning) blir den inställda tiden för inaktiviteten verksam och anslutningen bryts automatiskt. Login och Lösenordet är dina personliga åtkomstparametrar, som du får när du tecknar avtalet. Mata in parametrarna så som du fått dem.

#### Åtkomst till e-postservern

De menyer som beskrivs i detta avsnitt är atkomstinställningar, som din telefon behöver för att skapa en anslutning till e-postservern hos din Internet Service Provider (ISP). De flesta parametrarna får du från din e-postleverantör. Mata in dem på det sätt du fått dem.

- 1. Tryck , välj Meddelanden > e-post > e-postlåda 1 > Inställningar och tryck .
- 2. Välj E-postserver och tryck på ⊛ . Följande fält skall då fyllas i: POP3-adress, SMTP-adress, Login, Lösenord och e-postadress.
- POP3-adress: För inmatning av POP3-serverns IP- eller DNS-adress, som behövs för mottagning av e-postmeddelanden.
- SMTP-adress: För inmatning av SMTP-serverns IP- eller DNS-adress, som behövs för sändning av e-postmeddelanden.

OBSERVERA!! Nätberoende! Fråga din nätoperatör beträffande e-postátkomst via GPRS, om din telefonnätoperatör <u>inte</u> samtidigt är din leverantör, så att du får rätt adress till SMTP-servern. Mata in adressen i detta fält. I många fall fär du parametrarna för Login, Lösenord och e-postadress när du tecknar avtalet. Mata in parametrarna så som du fätt dem.

#### Konto

Med denna meny kan du ge de tillgängliga epostkontona nya namn.

*Ett e-postkonto kan förkonfigureras med operatörens namn. I detta fall kan dess namn inte ändras.* 

- 1. Tryck ↔ , välj Meddelanden > e-post > epostlåda 1 > Inställningar > Konto och tryck ↔ .
- 2. Mata in namnet i det redigeringsfönster som visas och tryck 🐵 .

#### Avancerat

De menyer som beskrivs i detta avsnitt erbjuder utvidgade inställningsmöjligheter, som för det mesta redan är förinställda, så att du inte behöver göra några fler ändringar.

Fråga hos din ISP om fälten i denna meny saknar inmatningar eller om du fär problem med epoståtkomsten.

POP3-Port: För inmatning av POP3 portnumret, som krävs för mottagningen av e-post.

SMTP-Port: För inmatning av SMTP portnumret, som krävs för sändandet av e-post.

DNS-adress: För inmatning av DNS-adressen till det önskade, externa datanätet.

SMTP-identifiering: För aktivering/desaktivering av identifieringskontrollen med SMTP-servern.

I de flesta europeiska länderna skall denna funktion vara satt till Från. Du kan INTE skicka någon e-post i inställningen TIII. Närmare information fär du från din provider.

### Skriva och skicka e-post

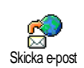

Med menyn Skicka e-post kan du skicka e-post till en eller flera mottagare samtidigt och även bifoga en bilaga, t.ex. en JPEG-bild. De mottagna

meddelandena kan skickas vidare och bilagorna visas med lämpligt program.

### Till en eller flera mottagare

- 2. Välj med ⊽ funktionen Lägg till adress och hämta upp listan med .

Om du hämtat upp telefonboken som finns sparad "på SIM-kortet" kan du inte välja ut några e-postadresser. Det visas dock ett inmatningsfönster, där du kan mata

# *in en e-postadress. Se "Telefonbok" sidan 30 för ytterligare informationer om valet av telefonbok.*

- 5. Upprepa stegen 2 till 4 för att lägga till flera mottagare.
- 6. Välj Godkänn lista och tryck på ⊛ . Skriv sedan in ämnet för ditt e-postmeddelande (detta fält kan också lämnas tomt) och tryck ⊛ .
- I nästa fönster kan du mata in texten för ditt epostmeddelande (detta fält kan också lämnas tomt). Tryck i för att skicka e-postmeddelandet.

Beträffande textinmatning, se "Text- eller sifferinmatningar" sidan 18. Om du lämnar menyn Skicka e-post innan du skickat e-postmeddelandet raderas meddelandet utan att sparas dessförinnan.

- Välj Ändra e-post och tryck m när du vill ändra innehållet i din e-post. Du kommer tillbaka till steg 2: Följ de uppgifter som beskrivs där för att komplettera mottagarlistan och skicka epostmeddelandet.
- 9. Välj Sända nu och tryck e för att skicka epostmeddelandet. Din mobiltelefon loggar in sig på internet-servern, skickar ditt e-postmeddelande till den mottagare som anges i epostlistan och kopplar sedan från anslutningen igen.

Denna funktion kan avbrytas genom att knappen [5] hålls nedtryckt. Din mobiltelefon avbryter anslutningen till servern, lämnar e-postmenyn och övergår till viloläge. Anslutningen kopplas också från när du hämtar upp menyn Inställningar. I detta fall går ditt e-postmeddelande förlorat.

Beroende på inställningarna för telefonfunktionen (se "Samtal väntar" sidan 83) kan du också ta emot telefonsamtal under tiden du är ansluten till epostservern. Om du tar emot samtalet kopplar din telefon om till uppringningsrutan och stänger epostmenyn. Efter att du lagt på övergår telefonen till viloläget.

#### Med liud eller en bild

- Upprepa de ovan beskrivna stegen 1 till 7. Välj Lägg till ljud eller Lägg till grafik och tryck 🞯 .
- 2 I hada fallen visas en lista med filer i formaten JPEG. BMP. GIF eller Midi som står till förfogande. Välj önskad bild och/eller ljud och trvck 🔍 .

Endast en JPEG-fil kan bifogas. Om du lämnar menyn Skicka e-post innan du skickat ditt epostmeddelande, raderas meddelandet (inklusive bilagan) utan att det sparas.

3. Välj Ändra e-post eller Sända nu och bekräfta med <sup>ON</sup> .

# Ta emot och läsa e-post

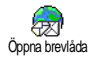

E-postmeddelandena tas emot av en server som du kan koppla in med din mobiltelefon för att hämta dina e-postmeddelanden (vissa nätoperatörer informerar via SMS om det finns ett nvtt epostmeddelande till dig). Först laddar du ned rubrikerna från servern, sedan hämtar du själva meddelandena.

### Anslutning till servern

Uppkoppling

Tryck (m), välj Meddelanden > e-post, sedan e-1 postlåda 1 eller e-postlåda 2, beroende på vilken epostlada du vill använda. Välj Öppna brevlåda och tryck på 😁 .

För e-postlådorna 1 och 2 står samma inställningsmöjligheter och alternativ till förfogande. Vid olika konfigurering kan du skapa två olika e-poståtkomster för din telefon

- Din mobiltelefon loggar automatiskt in sig på e-2 postservern och hämtar e-postens rubriker. Om du inte fatt nagon e-post visas Listan tom på displayen. I annat fall visas e-postrubrikerna i form av en lista.
- 3 Det totala antalet mottagna meddelanden som finns på servern visas på displayens överdel och antalet sidor för visning av alla rubriker.
- Din mobiltelefon hämtar fem e-postrubriker at 4. gången. När Nästa (resp. Föregående) visas i slutet av listan (resp. i början) finns fler e-postrubriker. Välj en av de tillgängliga funktionerna och tryck (m) . för att komma at meddelandena.

Ett e-postmeddelande utan bilaga visas automatiskt i detaljrutan.

#### Rubrikinformationer

Välj en rubrik, tryck 🔍 , välj Detaljerat och tryck aterigen (m) för att visa avsändarens adress, datumet. klockslaget när meddelandet skickades, ämnet och bilagans storlek (om sådan finns). Nedanstående statussymboler kan visas på de enskilda ämnesraderna:

Du kan hämta e-post. Ingen symbol]

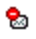

E-postmeddelandet är för stort och kan inte hämtas.

1

E-posten har markerats för radering (se sidan 63).

#### Ladda ner e-post

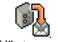

Väli en av de hämtade rubrikerna och tryck I Ga sedan till Hämta e-post Hämta e-post och tryck m för att hämta e-postmeddelandet ifraga. Upprepa dessa steg för att hämta respektive rubriks e-postmeddelande.

Med knappen 🗝 kan du också hämta karusellfunktionen e-postrubriker och välja Ladda e-post ur de tillgängliga funktionerna. Om e-postmeddelandet är för stort (över 50 KB) avvisas det och nedladdningen avbrvts.

#### Hämta och spara bilagor

Om ett mottaget e-postmeddelande innehaller bilagor (IPEG-bild textfil eller vtterligare ett epostmeddelande) är det markerat med en speciell symbol:

- Innehåller e-postrubrikens detaljer (datum och **1** klockslag, avsändarens e-postadress osv.). Med m kan du visa dessa detalier.
- E-postmeddelandets egentliga text kan visas ഭ som bilaga. Tryck 🖭 för att läsa texten. I detta star inga utvidgade funktioner till fall förfogande: Texten kan bara läsas, men inte sparas eller vidarebefordras.
- E-postmeddelandet innehåller en textfil som A) bilaga (endast text i formatet ".txt"). Tryck <sup>(M)</sup> för att läsa texten. Inte heller i detta fall står några utvidgade funktioner till förfogande.
- Den applikation som krävs för att öppna ۰. bilagan finns inte på din telefon eller så är epostmeddelandet för stort och kan inte laddas ned

- Det mottagna e-postmeddelandet innehåller ytterligare ett e-postmeddelande som bilaga (upp till fem e-postmeddelanden kan kopplas till varandra). För bifogade e-postmeddelanden finns inga utvidgade funktioner till förfogande: Du kan läsa dem, men inte spara eller vidarebefordra dem.
- E-postmeddelandet innehåller en bild i formatet JPEG, BMP eller GIF som bilaga. Välj den bifogade bilden i listan och tryck två gånger på ® för att spara det i din mobiltelefon (vid behov kan du ge bilden ett nytt namn).

Bilden måste först sparas innan den kan visas med menyn Fotoalbum. För närmare information, se "Fotoalbum" sidan 75. Om det inte finns tillräckligt med minnesutrymme för att spara den nya bilden, måste du radera andra poster (namn, händelse eller bild) för att frigöra plats att spara den nya bilden.

Din mobiltelefon tar inte emot alltför stora bilder eller bilder i fel format. För att uppnå bästa möjliga resultat, gör du på följande sätt när du tagit emot en bild via epost på din mobiltelefon:

- Spara den mottagna bilden i formatet JPEG, BMP eller GIF.
- Bildfilens storlek bör inte överskrida 50 KB.

- Den optimala storleken uppgår till 128 x 128 pixlar, för att säkerställa en optimal visning. Vi rekommenderar att du använder ett standarmässigt bildbearbetningsprogram för att skapa önskad bildstorlek.
- Filnamn får vara maximalt 10 tecken. Därutöver kan du lägga till ett filnamnstillägg, t.ex. "jpg".

Lägga till e-postadress i telefonboken

För att kunna lägga till en e-postadress måste mobiltelefonens integrerade telefonbok vara inställd. Denna menyfunktion visas INTE när SIM-kortets telefonbok aktiverats.

Du kan lägga till avsändarens epostadress i din telefonbok, även om du Spara avsärdare ännu inte laddat ned det egentliga epostmeddelandet (det räcker att du

hämtar rubriken för att komma åt e-postadressen).

- 1. Välj en e-postrubrik. Hämta sedan karusellfunktionen med .
- Välj Spara avsändare och tryck på 
   <sup>®</sup> . Välj sedan:
  - <ny> för att föra in ett nytt namn. Mata först in efternamnet lägg sedan till den tillhörande e-postadressen eller
  - ett namn i listan och tryck 🖮 för att komplettera denna med e-postadressen. Om

det redan finns en e-postadress uppmanas du att bekräfta ersättandet med knappen  $\textcircled{\mbox{\scriptsize en}}$  .

# Radera e-postmeddelanden

- 1. Välj det e-postmeddelande som skall raderas och hämta upp funktionen med 📾 .
- Välj Radera, bekräfta med moch markera e-postmeddelandet som skall raderas. En liten symbol möjliggör visningen av en lista på den/de ämnesrad/er som hör till e-postmeddelandet/ena, som du vill radera.

För att ta bort markeringen av det e-postmeddelande som skall raderas, väljer du denna funktion på nytt.

 När du lämnar menyn e-post uppmanas du att bekräfta raderingen av den/de valda positionen/ -erna hos e-postservern. Bekräfta med e eller avbryt proceduren med c d (i detta fall förblir de markerade e-postmeddelandena i listan och är inte längre markerade för radering).

### Besvara ett e-postmeddelande

- Välj rubriken för det e-postmeddelande som du vill besvara. Hämta upp menyfunktionerna med @ . Välj sedan Svara och tryck @ .
- Den avsändares adress som går att ändra (se "Till en eller flera mottagare" sidan 58), infogas automatiskt i listan på Adressater. Välj Godkänn lista och tryck på (m).

# Vidarebefordra ett e-postmeddelande

För att du skall kunna vidarebefordra ett epostmeddelande till en annan mottagare, måste du först ladda ned det (se "Ladda ner e-post" sidan 61). Hämta upp funktionen Vidarebefordra och utför de ovan beskrivna stegen. Se "Besvara ett e-postmeddelande".

I båda funktionerna (besvara eller vidarebefordra epost) bryts anslutningen till servern när tiden nåtts för Inaktivitet, inställd med menyn Autom. brytning (se "Nät" sidan 56). När e-postmeddelandet skickas görs en ny uppkoppling till denna server.

# Mobilradiomeddelanden

#### Funktionen Meddelandetjänst är nätberoende.

Mobilradiomeddelanden Du kan antingen Aktivera eller Desaktivera mottagningen av SMSmobilradiomeddelanden, som regelbundet skickas till alla avtalspartner via nätet.

#### Mottagning

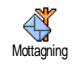

Med denna funktion kan mottagningen av allmänna mobilradiomeddelanden slås Till eller Från. I inställningen Till måste du också bestämma en eller flera kanaler. såsom beskrivs nedan.

Kanaler

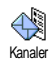

Med denna funktion kan du ställa in typen av meddelanden som du vill ta emot. För att ställa in en ny meddelandetyp, väljer du <Nv>, anger

den kod som du fått från din nätoperatör och, om så önskas, ger du koden ett namn. Om du väljer en meddelandetyp som redan finns i listan kan du ändra eller radera den. Du kan maximalt spara 15 olika meddelandetyper i listan. Koderna för respektive meddelandetyper får du från din nätoperatör.

Distriktskoder

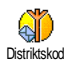

Med denna funktion kan du ställa in den meddelandetyp som du hela tiden vill visa i viloläget. För denna speciella överföring måste meddelandetypen

definieras både i menyn Distriktskod och i menyn Kanaler.

# Snabbmeddelande

Funktionen Snabbmeddelande kan slås Till eller Från. I inställningen Till visas samtliga mottagna meddelanden

(SMS) automatiskt i viloläge.

Bläddra nedåt för att läsa meddelandet. Tryck två gånger på 
 för att läsa meddelandet: Den första gången för att öppna ändringsfönstret och den andra gången för att skicka meddelandet. Telefonen återgår sedan till viloläget.

Om du får ytterligare ett SMS medan du läser ett SMS trycker du på (e) för att stänga det första meddelandet eller för att svara. Därefter visar din mobiltelefon det andra meddelandet.

# MMS

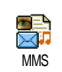

Med din mobiltelefon kan du skicka och ta emot MMS (Multi Media Messages). Dessa meddelanden kan innehålla texter, kilden dind schwarzibering som de

bilder, ljud och musikmixer, som du skapat med BeDJ eller memon som du spelat in. Ett multimedia-meddelande kan bestå av en sida

Ett multimedia-meddelande kan besta av en sida (inklusive text, ljud och bild) eller av flera sidor: Då spelas meddelandet upp som en animerad show, oberoende av om du skickar till en e-postadress eller till en annan mobiltelefon.

# Skapa MMS

#### Välja mottagare

1. Tryck på mms i viloläge.

- 2. Välj Nytt MMS och tryck 😁 .
- Välj ett namn i listan och tryck på 
   <sup>®</sup> för att infoga det i meddelandelistan, ELLER välj <Ny> och mata in telefonnummer eller e- postadressen till mottagaren för meddelandet. Tryck sedan på 
   <sup>®</sup>.

För att komma át e-postadressen skall telefonboken "i telefonen" vara aktiverad. Se "Telefonbok" sidan 30 för ytterligare informationer om telefonboksurvalet.

 Om du bara vill skicka meddelandet till denna mottagare väljer du Godkänn lista och trycker
 .

Om du vill skicka meddelandet till flera mottagare väljer du Lägg till namn, tryck e för att återigen komma åt telefonboken och för att lägga till ytterligare namn i meddelandelistan (upp till 20 namn).

5. Du kan mata in sa manga mottagare du vill. Välj sedan Godkänn lista och tryck 🐵 .

Du kan välja en av de förberedda mottagarna. Tryck på knappen ® för att Bearbeta e-postadressen eller telefonnumret eller för att Ta bort dem ur listan.

#### Utforma meddelande

 På displayens vänstra sida har du 5 symboler till ditt förfogande med vilka du kan lägga till en Bild, Text eller Ljud, Sända meddelandet eller hämta upp menyn Alternativ. Med  $\triangle$  eller  $\triangledown$  kan du aktivera föregående eller nästa symbol.

 Med 
 hämtar du upp listan Fotoalbum, väljer en bild och trycker
 för att infoga den i ditt MMS. Första fönstret för ditt meddelande visas. I det visas den valda bilden, som vid behov kan storleksanpassas för att säkerställa en optimal visning på displayen.

Trots att det vid skapandet av ett MMS i bildförhandsvisningen används (B)105 x (H)55 pixlar, kan du skicka bilder med en maximal storlek på (B)640 x (H)640 pixlar, och den maximala storleken på ett MMS (skickat eller mottagit) är 50 KB. Observeral Ju större bildformatet är, desto längre tid tar överföringen. Copyright-skyddade bilder får inte skickas. Välj Ingen om du inte vill bifoga några bilder.

- 3. Symbolen Text väljs då automatiskt: Tryck för att öppna textinmatningsfönstret. Skriv din text (se "Text- eller sifferinmatningar" sidan 18 för detaljerad information).
- Sedan väljs symbolen Ljud: Med 
   hämtar du upp listan Ljudalbum, väljer ett ljud och trycker
   för att infoga det i ditt MMS.

Som ljud kan du använda någon av filerna som finns sparade i ljudalbumet eller så kan du använda ett memo som du själv spelar in när du skapar ditt MMS: Välj dá <lnspelníngar>, sedan <Ñy> och följ anvisningarna på displayen. Ett förprogrammerat röstmemo kan inte bifogas

Symbolerna för de komponenter du redan bifogat (bild eller ljud) ändrar färg så att du kan se att de bifogats.

5. Tryck M för att skicka meddelandet, eller tryck för att komma åt alternativen Ω

Om du lämnar MMS-menyn före inmatningen av meddelandet avslutats *sparas* meddelandet automatiskt i menvn Utkast (se nedan).

#### Hämta upp alternativ

Med  $\bigtriangledown$  kan du aktivera fönstret Alternativ. Tryck sedan 🐵 . Följande alternativ är tillgängliga:

Lägga till bild För att skapa en ny sida och för att bifoga din animerade show.

> Du kan också trycka 🖻 om den sista sidan redan är aktiverad av meddelandet du håller på att skapar.

> Så snart du skapat flera sidor kan du bläddra mellan dem med 🖾 eller ⊳.

Ta bort bild För att radera den valda sidan.

Nästa bild

bild

**Bild tid** 

utkast

Föregående

Detta alternativ är bara tillgängligt om meddelandet består av mer än en hild.

För att gå till föregående eller nästa sida

För ändra inställningen att av Bildtiden, som du ställt in i menvn Inställningar > Prog.inställningar (se sidan 71), och för att ställa in intervallet mellan varje bild.

Spara MMS För att spara ditt meddelande som utkast. Du kan dà bearbeta komplettera och skicka det senare. MMS-utkast sparas i menyn MMS > Utkast (se "Administrera mapp" sidan 69).

> Meddelanden som sparas som utkast skall ha ett ämne.

- Spara som mall För att spara ditt meddelande som mall. Du kan då använda det som utgångspunkt för andra MMS (t.ex. födelsedagsgratulationer). MMS som sparats som mallar listas i menyn MMS > Mallar (se följande avsnitt "Administrera mapp").
- Tidigare MMS För att få en förhandsvy av den animerade showen, från den första till den sista sidan, inklusive ljud och bilder.

Lägga tillFör att bearbeta och ändra eller mataärendein ditt meddelandes ämne.

Vid bläddring i listorna visar speciella symboler typen av valda meddelanden (lästa MMS, sändrapport, mall osv.). Speciell information ang. meddelandet (avsändare, mottagare, ärende) rullar automatiskt horisontellt så snart du valt meddelandet.

#### Skicka meddelande

Sasom redan sagts kan du antingen:

- skicka meddelandet direkt efter f\u00e4rdigst\u00e4llandet: V\u00e4lj S\u00e4nda MMS och tryck p\u00e4 @ .
- Meddelandet Sparas som utkast och görs klart och skickas först senare: För att skicka väljer du

meddelandet i menyn Utkast, välj Sända MMS och tryck  $\textcircled{\mbox{\footnotesize \sc os}}$  . Omedelbart efter sändandet tas MMS bort ur utkastlistan.

Om sändningen av ett utkast misslyckas placeras meddelandet i menyn Utkorg och markeras som "Ej skickat".

För de båda senaste punkterna måste meddelandet väljas från motsvarande mapp. Generellt för alla punkter skall du välja Skicka MMS väljas och M : En kontrollbalk informerar dig om sändningsförloppet. Med  $\sqrt{c_{0}}$  kan du avbryta sändningsförloppet.

# Ta emot MMS

#### Ladda ned och spela upp ett MMS

Vid mottagandet av ett MMS visas ett informationsmeddelande på displayen.

- Om du aktiverat det Automatiska mottagningsläget (se sidan 70) hämtas meddelandet automatiskt och sparas i Inkorgen. Välj meddelandet i Inkorgs-listan och tryck ▷ för att spela upp.
- 2. När det Manuella läget är aktiverat:

- Tryck **C**<sup>a</sup> för att återgå till viloläget och för att spara meddelandet i Inkorgen, ELLER
- Tryck på 
   <sup>®</sup> för att visa detaljerna kring meddelandet. Välj sedan Ladda ned MMS och tryck 
   <sup>®</sup> för att hämta det egentliga meddelandet. Precis som vid sändningen kan du följa nedladdningen med en kontrollbalk.

Meddelandet är inte det egentliga MMS:et, utan ett informationsfönster, där detaljer om avsändare, datum och klockslag för mottagandet, ämnet osv. anges RADERA ALDRIG MEDDELANDEN INNAN DU HÅMTAT DEM. Då kommer du inte åt dem längre.

Både i det automatiska och i det manuella mottagningsläget fär du ett meddelande när storleken på den bilogade filen till MMS:et är större än vad din telefons minne klarar. Radera i detta fall data (bilder, ljud osv.), som du inte längre behöver för att frigöra minnesutrymme. Se "Minnesstatus" sidan 76.

- Om avsändaren till meddelandet begärt en Låsa rapport uppmanas du via ett meddelande att trycka på knappen för att skicka bekräftelsen. Om du inte vill bekräfta mottagandet trycker du på √c<sup>6</sup>).
- 3. Så snart MMS:et laddats ned kan du välja det i Inkorgs-listan och trycka ▷ för uppspelning.

Med ⊂ eller ▷ kan du skifta från det automatiska till det manuella uppspelningsläget: I manuellt läge tryck ⊂ eller ▷ för att visa föregående eller nästa sida.

#### Hämta och spara bilaga

När du öppnar ett MMS, såsom beskrivet i föregående avsnitt, kan du trycka på knappen 🐵 för att komma åt följande Spel alternativ:

Spela meddelande Koppla om till automatiskt läge: MMS:et spelas då upp som en löpande animerad show.

Nästa (eller föregående) bild

**Bifoga liud** 

Denna funktion är inte tillgänglig när du valt den sista (eller första) sidan.

Backa Spola tillbaka MMS:et till första sidan. Bifoga bild Avskili den aktuella sidans bild och

Avskilj den aktuella sidans bild och spara i Fotoalbum.

Avskilj den aktuella sidans ljud och spara i Ljudalbum.

# Administrera mapp

I MMS-menyn har du 4 olika mappar för att administrera dina meddelanden. Den standardmässiga (aktiva) mappen är den som du valt senast. Om du vill ställa in en annan mapp, trycker du tillbaka till MMS-huvudmenyn och väljer önskad mapp:

- Inkorg För att lista Meddelandena, Sändrapporterna och Läsa rapporterna, Lästa och Olästa MMS.
  - Du kan Läsa eller Radera meddelandena.
  - Du kan Spela, Vidarebefordra eller Svara ett MMS. Detaljer kan visas eller Raderas.

Meddelandena raderas automatiskt så snart du tagit emot det fullständiga MMS:et. Meddelandet fär under INGA OMSTÄNDIGHETER raderas innan MMS:et hämtats. Då är meddelandet definitivt förlorat.

- Utkorg För att lista Skickade eller skapade men ännu Inte skickade MMS (t.ex. om du avbrutit sändningen med knappen 2 ca).
  - Detta meddelandes Detaljer kan du Öppna, Radera eller Visa.

 Utöver detta kan funktionen Sända MMS användas för ett ännu ej skickat MMS och du kan Vidarebefordra ett redan skickat MMS.

Mallar Lista på meddelanden som sparats såsom mallar efter att det skapats. Mallar kan du Spela, Bearbeta och Radera.

Utkast Lista på meddelanden som du sparat som utkast eller som automatiskt sparats som utkast, eftersom du lämnat MMS-menyn utan att skicka eller spara meddelandet. Utkast kan du Spela, Ändra, Sända eller Radera.

Redan sparade meddelanden kan bara skickas från mapparna Utkast eller Utkorg. Raderad information kan INTE återskapas (varken ett meddelande eller en rapport). Med ce kan du avbryta raderingsförloppet.

# Inställningar

Din telefon kan vara förinställd för omedelbar användning av de erbjudna tjänsterna. I annat fall behöver du från din nätoperatör de átkomstparametrar som anges i detta avsnitt. Ange parametrarna korrekt. Hos vissa nätoperatörer kan åtkomstparametrarna ställas in via telefonen. Fråga din nätoperatör.

#### Nätoperatörskonto

Med denna funktion kan du välja en av de dataprofiler du förinställt (för utförlig information om konfigureringen och ändringen av dataprofiler se "Parametrar" sidan 47). Denna profil och respektive parameterinställningar används då för anslutningen.

#### Nät

Med denna meny kan du välja nät för uppkopplingen.

- GSM Din mobiltelefon använder endast GSM-nätet för anslutningar.
- GPRS Din mobiltelefon använder endast GPRS-nätet för anslutningar.
- GPRS först Din telefon försöker först ansluta sig till GPRS-nätet och väljer därefter GSM-nätet om GPRS-nätet inte är tillgängligt.

*Vid val av inställningen* GPRS först *måste både GSM*och GPRS-parametrarna ställas in (se "Parametrar" sidan 47).

#### **MMS Center**

För inmatning eller ändring av MMS-adressen till servern där telefonen loggas in.

#### **Gateway-adress**

För inmatning eller ändring av IP-adress till Server Gateway.

#### Gateway-port

För inmatning eller ändring av portnummer till Server Gateway.

Du behöver exakta uppgifter från din nätoperatör för inställning av de tre ovan nämnda punkterna. Mata in parametrarna så som du fått dem.

#### Programmeringsinställningar Mottagningsläge

 

 Automatiskt
 Varje mottaget nytt MMS hämtas

 matiskt
 automatiskt från servern och sparas i (Standard- Inkorgen. Du behöver inte skapa någon modus)

 anslutning.
 Välj det mottagna meddelandet i Inkorgen och tryck ▷.

*För roaming (utomlands) desaktiveras detta läge automatiskt.* 

- manuellt Meddelandena sparas på servern tills du skapar en manuell anslutning och hämtar dem:
  - 1. Öppna Inkorgen med 😁 .
  - Välj önskat meddelande och tryck
     .
- 3. Markera Läsa och tryck  $\bigcirc$  .
- 4. När Detaljer visas kan du skapa en anslutning med 🐵 och börja ladda ned meddelandet.

#### Sändrapport

Denna funktion kan slås Till eller Från. I aktiv funktion informeras du (per SMS) om dina MMS tagits emot eller avvisats. I leveransrapporten syns avsändare, datum och mottagningstid, ämnet och leveransstatus för MMS.

#### Läsa rapport

Denna funktion kan slås Till eller Från. I aktiv funktion informeras du (per SMS) om status föt ett sänt SMS ändrats, t.ex. om det lästs eller raderats oläst.

#### Autospara

Denna funktion kan slås Till eller Från. I aktiv funktion sparas sända meddelanden automatiskt via menyn Utkorg. De sparade meddelandena visas då i mappen Utkorg.

#### Giltighetstid

Med denna funktion kan du ställa in hur länge dina meddelanden skall sparas på servern. Möjliga inställningar: 1 timme till max 1 vecka. Denna funktion är en fördel om mottagaren inte är ansluten till nätet och därmed inte omedelbart kan ta emot ditt meddelande.

#### Bild tid

Inställning av intervallet mellan de enstaka sidorna i ditt MMS. Möjliga inställningar: 1 sek till 60 sek.

## 10 • Infraröd

Din mobiltelefon är utrustad med infraröd teknologi (även kallad IrDA). Därmed kan du kommunicera trådlöst med andra IrDA-utrustade apparater (t.ex. annan mobiltelefon, PC eller PDA, skrivare osv.). I stället för att skicka ett meddelande kan du använda IrDA för att snabbt överföra ett just sammanmixat ljud till dina vänners mobiltelefon eller för att ta emot bilder från deras PDA.

Copyright-skyddade datafiler fär ej skickas. Kontrollera att alternativet Infraröd är aktivt vid anslutning till en PC.

#### Apparaternas placering

Före datautbyte (sändning eller mottagning) med andra apparater måste din mobiltelefon placeras och riktas in korrekt. Kontrollera att respektive IrDAportar är riktade mot varandra och att avståndet mellan apparaterna inte överstiger 50 cm (se bild). Kontrollera även att IrDA-strålarna inte påverkas.

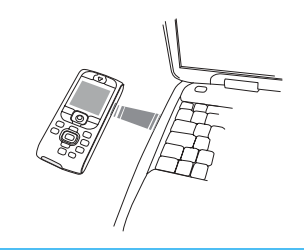

#### Dataöverföring

#### Dataval

Data som skall sändas måste först väljas ut innan de kan skickas med IrDA via din mobiltelefon: För varje kategori finns en undermeny för åtkomst av funktionen Sända. Tryck 👁 för att överföra ditt dataurval till den andra apparaten.

| Overförbara   | Telefonmenyer                             |
|---------------|-------------------------------------------|
| data          | för dataurval                             |
| Bilder (BMP,  | Multimedia > Fotoalbum                    |
| GIF, JPEG)    |                                           |
| Ljud (MIDI-   | Multimedia > Ljudalbum                    |
| filer och     | (eller direkt från BeDJ, när musik mixas, |
| ringsignaler) | (se "Musik och mixning" sidan 25).        |

| Överförbara<br>data | Telefonmenyer<br>för dataurval                                |
|---------------------|---------------------------------------------------------------|
| Namn                | Telefonbok > Visa namnlista<br>(eller trvck på ⊽ i viloläge). |
| Händelser           | Nytta & Nöje > Organiser > Händelser                          |

#### Överföra valda data

När din telefon identifierat en annan IrDA-kompatibel apparat överförs dina data automatiskt. På displayen informeras du om hur överföringen fortskrider.

Om din telefon identifierar flera IrDA-kompatibla apparater visas en lista på displayen där du kan välja önskad apparat. Tryck för att bekräfta och skicka valda data.

Sändningen avbryts om:

- telefonen inte kan hitta någon annan apparat och tidsövervakningen gått ut innan data kunde sändas,

- infraröd-förbindelsen brutits,
- du trycker på 🗠 och avbryter proceduren.

#### Ta emot data

#### Aktivera IrDA

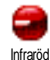

Tryck (e) för datamottagning, välj Infraröd > Ta emot och tryck (e) . Nu är din mobiltelefon klar för datamottagning och väntar på att den andra IrDAapparaten sänder data. Liksom vid sändning visar displayen hur överföringen fortskrider.

#### Mottagningen avbryts om:

 telefonen inte är ansluten till en annan apparat och tidsövervakningen gått ut innan data kunde sändas,

- infraröd-förbindelsen brutits,

- storleken på den skickade datafilen är för stor för att kunna hanteras a<u>v d</u>in telefon,

- du trycker på 🔄 och avbryter proceduren.

#### Spara inkommande data

När du tar emot data från en annan IrDA-apparat har du olika möjligheter:

Tryck / C®

Spara

för att komma åt menyn Alternativ där följande funktioner står till förfogande:

Sparar data i respektive meny (namnposter i telefonbok, händelser i kalender osv.) och går sedan tillbaka till viloläge. För namn-poster öppnas fönstret <Ny> där den nya posten kan sparas.

Infraröd

Datafilerna har standardnamn, men du kan alltid namnge filerna enligt eget önskemål (i menyn Multimedia > Ljud kan du t ex ändra namn på en sparad ringsignal).

Visa

Data máste sparas innan de kan ändras.

När du tar emot en bild visas den i displaystorlek.

När du tar emot ett Ljud spelas det upp en gång. Tryck på  $\overline{c} \bullet$  eller m om du vill avsluta uppspelningen eller använd sidknapparna uppåt eller nedåt för att ändra ljudstyrka.

#### Använda telefonen som modem

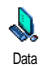

Du kan också använda din telefon i anslutning till en PC eller en PDA, för att t.ex. surfa på internet eller för att skicka faxmeddelanden.

För att du skall kunna använda IrDA i full omfattning (skicka och ta emot SMS, e-post och fax, ladda ner bilder och MIDI-ljud till din telefon, synkronisera telefonboken, GPRSWizard osv.) bör du installera programmet "Datakommunikation" på din dator. Detta program finns på den CD-ROM som levererades tillsammans med din telefon.

Det program som levereras på CD-skivan är inte kompatibelt med Apple<sup>®</sup> Macintosh<sup>®</sup>-datorer. Programmet stödjer Windows<sup>®</sup> 98 SE, ME, 2000 och XP.

Det finns speciella programmoduler för Lotus Notes, Lotus Organiser och Microsoft Outlook som anpassar din Philips mobiltelefon med dessa applikationer: Se respektive bruksanvisning angående installation och konfigurering.

## 11 • Multimedia

#### Fotoalbum

Observera att JPEG-bilder måste ha tillåten storlek och rätt format för att kunna sparas och visas ordentligt på din mobiltelefon. Ingående information om detta finns i kapitlet "Hämta och spara bilagor" sidan 61.

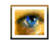

Med denna meny kan du hantera bilderna som sparats i din telefon.

Fotoabum Öppnar du någon av de tillgängliga undermenyerna visas de lagrade bilderna

såsom textlista. För åtkomst av den grafiska displayen väljer du en bild i listan och trycker ▷ . Med △ eller ▽ väljer du nästa eller föregående bild eller trycker འ för att återgå till textlistan. Tryck för att komma till följande optioner:

Ändra namn För att Ändra namn: tryck 😁 , mata in namnet och tryck 😁 .

Radera För att Radera den valda bilden.

- Skicka med
   För att skicka den valda bilden med

   MMS
   MMS (se "MMS" sidan 64 för detaljer).
- Skicka med IR Skicka den valda bilden med infraröd till en annan IrDA (se "Infraröd" sidan 72 för detaljer).

 
 Skicka med e-post
 Skicka den valda bilden med e-post (se "E-post" sidan 55 för detaljer).

 Stalla in Som Bakgrund
 För att ställa in den valda bilden som Bakgrund (denna option måste ställas in på Till i Inställningar > Display, se sidan 40).

Bilder i mappen Standardbilder kan inte raderas. Nya bilder sparas i Egna bilder. Om det inte finns tillräckligt med plats för att spara en ny bild måste du radera några andra bilder för att frigöra minne.

#### Ljudalbum

Med denna meny hanterar och lyssnar ١ du på ljuden som är lagrade i din mobiltelefon. Öppnar du någon av de Liudalbum tillgängliga undermenverna visas de lagrade liuden sásom textlista bläddrar du till nästa eller Med △ eller  $\nabla$ föregående sound. Vänta några sekunder tills ljudet spelas upp. Välj ett ljud och tryck m för att komma till följande optioner:

Ändra namn För att Ändra namnet och

detalier).

För att Ändra namn: tryck  $\textcircled{\mbox{\sc m}}$  , mata in namnet och tryck  $\textcircled{\mbox{\sc m}}$  .

Radera Skicka med MMS För att Radera det valda ljudet. För att skicka det valda ljudet med MMS (se "MMS" sidan 64 för Skicka med IR För att skicka det valda ljudet med infraröd till en annan IrDA (se "Infraröd" sidan 72 för detalier).

För att skicka det valda ljudet med e-Skicka med post (se "E-post" sidan 55 för detaljer). e-post Ställa in För att ställa in det valda liudet som Ringsignal aktuell ringsignal.

Ställa in För att ställa in det valda liudet som Meddelande-Meddel.signal (denna option maste ställas in på Till i Inställningar > Ljud, se sidan 38).

Copyright-skyddade ljud kan inte skickas. Melodierna *i mappen* Standardmelodier *kan inte raderas*.

#### Demoläge

signal

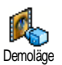

Tryck på 🝽 , för att starta Demofilmen.

Om du kopplar in telefonen utan ett isatt SIM-kort är denna meny tillgänglig på första menynivån.

#### Minnesstatus

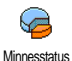

Med denna meny kan du i procent se den fria minneskapaciteten i din telefon. Telefonens minnesområde delas upp

mellan olika funktioner: bild- och ljudalbum, röstkommandon inspelade memos och för röststyrning, i telefonen sparade meddelanden, telefonbok- och kalendernoteringar, spel, osv.

Din mobiltelefon levereras med ett stort antal ljud och bilder. Du kan bara radera ljud och bilder i mapparna Eqna bilder och Eqna melodier för att t.ex. frigöra minne för egna liud och bilder.

Med 🐵 kan du kontrollera minnesstatus. Displayen visar ledig minneskapacitet i procent och telefonens totala kapacitet i KB. Tryck igen på 🐵 så visas en detaljerad lista över krav på minnesplats per användningsområde.

Om "Listan full" visas när du vill spara nya data, eller när du behöver skaffa mer fri minneskapacitet, måste du radera gamla data så att mer plats skapas.

**B**Î Röstmerno

Med denna meny kan du göra en ljudupptagning på max. 1 minut. Du kan spela in 20 olika ljudsekvenser, beroende på hur mycket minne som finns tillgängligt i din telefon.

Tryck o och välj Multimedia > Röstmemo och tryck sedan aterigen pa es . Välj <Ny> för att spela in ett nytt ljud. Följ anvisningarna på displayen och tryck  $\textcircled{\mbox{\scriptsize en}}$  så snart ljudet spelats in. Du kan sedan Radera filen eller Ändra namnet.

Memon kan sedan användas som alarm, ringsignaler etc. Röstmeddelanden och FM-radioinspelningar som sparats kan inte skickas med MMS.

#### BeDJ

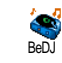

Med denna meny kan du starta BeDJ: Tryck (se "Musik och mixning" sidan 25 för detaljer).

#### Kamera

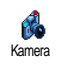

Med denna meny kan man aktivera kamera: Tryck en (se "Fotografera" sidan 20 för detaljer).

## 12 · Nytta & Nöje

#### Euro-omräknare

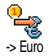

Med menyn -> Euro kan du räkna om ett belopp till euro. Mata in beloppet och tryck  $\textcircled{\mbox{\sc m}}$  .

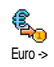

 $\dot{M}$ ed menyn <- Euro kan du räkna om ett euro-belopp till en annan valuta. Mata in beloppet och tryck  $\widehat{}$ 

Den valuta som omräkningen baseras på beror på vilket land du tecknat ditt avtal i. Euro-omräknaren är avtalsmässigt tillgänglig endast i de länder i vilka valutan euro införts.

#### Räknare

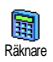

Denna meny ger dig följande funktioner:

Addition Subtraktion Multiplikation Division

Tryck på knappen 🗐 .

ttion 🛛 Tryck två gånger på knappen 🐏 .

tiplikation Tryck tre gånger på knappen 🐏 .

sion Tryck fyra gånger på knappen 🐨 .

Resultat Tryck på knappen 🗐 .

Mata in siffrorna med sifferknapparna. Beräkningarna baseras på två decimaler efter komma och avrundas vid behov. Med knappen  $\overline{c \bullet}$  kan du radera siffrorna. Ett komma sätter du genom att hålla knappen  $\overline{c \bullet}$ nedtryckt och med ett långt tryck på  $\overline{c \bullet}$  återgår du till viloläge.

#### Väckarklocka

Väckarklocka

Med denna meny kan du ställa in väckarklockan. Tryck och välj Nytta & Nöje > Väckarklocka. Med △ eller ⊽ kan du sedan aktivera

väckarklockan. Mata in klockslaget och tryck på $\ensuremath{\,\textcircled{\sc w}}$  . Välj sedan:

- En gång: Aktiverar larmet den angivna dagen och vid det inställda klockslaget,
- Dagligen: Aktiverar larmet varje dag och vid det inställda klockslaget,
- Varje vardag: Aktiverar larmet endast vardagar vid det inställda klockslaget.

Välj sedan önskat larm: Summern, en inspelad melodi eller ett röstmemo (ljudet spelas bara upp en gång). Välj vid behov en fil i listan och bekräfta ditt val med m.

Larmet är också aktivt när telefonen är avstängd och/ eller ringsignalen är satt till Från (se sidan 38). Tryck på valfri knapp för att stänga av larmet.

#### Kalender

#### Skriva in en ny händelse

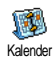

Med denna meny kan du föra in och spara nya händelser i din kalender. Händelserna kan vara Möten, Semester

eller Att göra. När kalender-alarmet är aktiverat (se sidan 39) påminns du med en larmton om en aktuell händelse.

- 1. Välj Kalender > Händelser >  $\langle Ny \rangle$  och tryck  $\bigcirc$  .

Denna meny kan bara användas för händelser i kategorin Möte och Att göra. Observera att kalenderalarmets utlösning beror på hur klockan ställts in. Vid ett byte av tidszon sker därför en automatisk uppdatering (se "Tid/datum" sidan 48).

- 5. Använd ⊲ eller ▷ för att aktivera funktionen Upprepa händel. för denna händelsepost, tryck sedan .
- 6. Händelserna listas efter datum och tid. I händelselistan kan du
  - hálla 🖅 tryckt och återgå till viloläge,
  - upprepa stegen 2 till 5 om du vill föra in ytterligare händelser.

Kalendern och de övriga funktionerna (telefonbok, fotoalbum, röstmemo osv.) delar samma minnesområde. Det innebär att de påverkar varandra: Ju fler sparade händelser, desto färre sparade poster i telefonboken eller sparade röstmemon och bilder och vice versa. Max antal sparade poster för händelser och namn uppgår till 299.

När "Listan full" visas måste du ta bort en händelse eller ett namn för att skapa plats för en ny post. Kontrollera ännu tillgängligt minnesutrymme genom att trycka på () och välja Multimedia > Minnesstatus.

### Ändra en händelse

Ändra en händelse

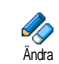

Vid inmatning av en ny händelse är inte alla inmatningsfält tillgängliga. Detta för att göra proceduren snabbare. Om du

#### vill ändra en händelsepost står samtliga alternativ till förfogande.

- 1. För att ändra en händelse väljer du önskad post och trycker  $\textcircled{\mbox{\scriptsize en}}$  .

#### Om du ändrar en upprepad händelse ändras också automatiskt samtliga upprepade sekvenser. Bekräfta i detta fall med @ .

3. Du kan ändra samtliga uppgifter på det ovan beskrivna sättet.

#### Radera en händelse

#### Radera en enstaka händelse

- Välj den önskade händelsen och tryck två gånger på
- 🖷 . Välj sedan Radera och bekräfta med 🖱 .

#### Radera upprepad händelse

- genom att välja en förfluten händelse: Välj den förflutna handelsesekvensen och tryck 

   När händelsens data visas trycker du
   väljer sedan Radera och bekräftar med
   Endast förflutna sekvenser av den valda händelsen tas bort.
- genom att välj en framtida händelse: Välj en framtida händelsesekvens och tryck 🐵 . När

händelsens data visas trycker du 😁 , väljer sedan Radera och bekräftar med 🝽 : Därmed tas samtliga sekvenser av den valda händelsen bort.

#### Radera förflutna händelser

Radera gamla Radera gamla Radera gamla. Ange första datum (förflutet eller framtida) från och med

vilket alla tidigare händelser skall raderas, tryck två gånger på m så raderas alla händelser före detta datum.

Om du vill radera alla händelser som finns bokade i kalendern anger du ett datum långt fram i tiden (t.ex. 31/12/2010). Därmed säkerställer du att alla händelser före detta datum tas bort.

#### Visa händelser

Funktionerna Dagsöversikt, Vecko översikt och Månadsövers visar i respektive format alla sparade händelser i kalendern. För att visa händelserna i önskat format gör du följande:

- 1. Välj önskat format och tryck 😁 .
- 2. När önskat format kommit upp på displayen kan du med ⊲ eller ▷ visa föregående eller nästa dag, vecka eller månad.

3. Tryck ∞ för att visa listan på motsvarande händelser eller för att skapa en ny.

#### Tidszon

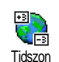

Trots att tidszonbyten är oundvikliga för dig som ofta reser långa sträckor bör du tänka på att telefonens kalenderfunk-

tioner då påverkas. Larmfunktionen för dina händelseposter aktualiseras automatiskt i enlighet med den klocktid displayen visar (se "Tid/datum" sidan 48).

#### Brickspel

Denna meny kan vara beroende på det avtal som tecknats. Därför kan både den visade ikonen och menyinnehållet avvika från nedanstående uppgifter. e Brickspel

60

Med denna meny kommer du åt ett spel där en tegelmur skall raseras med en boll och ett slagträ.

När du förstört alla tegelstenar på en spelnivå kommer du till nästa nivå. Använd följande knappar för att spela:

- och Positionera slagträ åt vänster eller höger.
- För att slå bollen åt vänster eller höger. Tryck en av dessa knappar för att starta spelet.
  - För att stoppa spelet: Paustiden är begränsad till 2 minuter, därefter övergår displayen till viloläget och spelet är förlorat.

## 13 • Telefonfunktioner

#### Samtalsinställningar

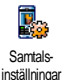

Med denna meny kan du ställa in alla samtalsfunktioner (vidarekoppling, samtal väntar osv.).

#### Vidarekoppla

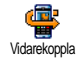

Med denna funktion kan du vidarekoppla inkommande samtal antingen till din e-postlåda eller till ett telefonnummer (oberoende av om detta

nummer är sparat i din Telefonbok eller inte) och tilldela följande alternativ: Dataöverföring, Samtal och Fax.

Innan du aktiverar denna funktion måste du mata in dina röstbrevlådors telefonnummer (se "Brevlådor" sidan 82). Denna funktion är avtalsberoende och annorlunda än funktionen vidarekoppling, som skall användas vid en eller flera aktiva anslutningar.

#### Ovillkorligt

I inställningen "Ovillkorligt" vidarekopplas samtliga ankommande samtal.

Varning! Om du har aktiverat funktionen "Ovillkorligt" når dig inga samtal förran funktionen gjorts inaktiv igen.

#### Villkorligt

Med denna funktion kan du fastställa villkor för vidarekopplingen av inkommande samtal. Tre alternativ står till förfogande: Vid Om inget svar (när du inte tar emot samtalet), vid Om oanträffbar (när nätet inte står till förfogande) eller vid Om upptaget (när din telefon är upptagen och ditt avtal inte innehåller funktionen Samtal väntar, eller om du inte aktiverat funktionen Samtal väntar). Varje alternativ kan ställas in separat.

Efter att du valt antingen Villkorligt vidarekoppling eller Ovillkorligt kan du bestämma om du vill vidarekoppla inkommande samtal till din röstbrevlada eller till ett annat telefonnummer, eller om du vill avsluta vidarekopplingen.

#### Statuskontroll

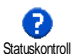

Med denna funktion kan du kontrollera vidarekopplingens status.

#### Brevlådor

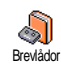

Med denna meny kan du mata in din röstbrevlådas nummer (om dessa inte sparats på ditt SIM-kort). Ibland måste två nummer matas in: Ett för att lyssna meddelanden och ett för vidarekopplingen. DŻ Kontakta din nätoperatör för att få mer information.

#### Automatisk återuppringning

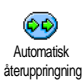

För Till- eller Frånkoppling av den automatiska ateruppringningen. Med aktiverad automatisk nummerrepetition och upptagen linje ringer din telefon det

aktuella numret tills en anslutning upprättats eller maximalt antal upprepningar uppnatts (max 10). För varje repetitionsförsök hör du en pipton. När anslutningen lyckats avger din telefon en speciell pipton.

Tidsintervallet mellan de enskilda nummerförlängs automatiskt repetitionerna efter varie uppringningsförsök.

#### Svarstangent

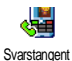

Vid aktiverad funktion kan du ta emot samtal genom att trycka på en valfri knapp, med undantag för knappen 🔞. med vilken du avvisar samtal.

#### Samtal väntar

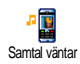

Funktionen Samtal väntar hanteras olika, beroende på hur nätet är inställt (GSM eller GPRS).

#### Med GSM

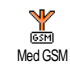

Funktionen Aktivera eller Desaktivera Samtal väntar kan du tilldela följande alternativ: Alla samtal, Samtal, Fax och Dataöverföring.

När funktionen samtal väntar är aktiv hör du en pipton om någon försöker nå dig under pågående samtal. Med funktionen Status kan du kontrollera om funktionen Samtal väntar är aktiv eller inaktiv för GSManslutningar.

Funktionen Samtal väntar är avtalsberoende. Fråga din nätoperatör.

#### Med GPRS

P

Du kan Aktivera eller Desaktivera N/ funktionen Samtal väntar för 0.9990 Med GPRS inkommande telefonsamtal under en pagaende GPRS-anslutning.

#### Nummerpresentation

Du kan ställa in Visa nummer eller Visa ej nummer. Funktionen Status visar om Nummernummerpresentationen är aktiv eller presentation inaktiv.

#### Samtalsrapport

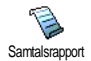

Med denna meny får du en lista på alla samtal (inkommande och utgående) inklusive återuppringningsförsök samt

tilläggsinformation om de enskilda samtal. Samtalen (in, ut, missade) visas i kronologisk ordning. Den senaste uppringningen står överst på listan. Finns inga poster i Samtalsrapporten visar displayen Lista tom.

#### Samtalsrapport

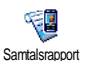

Tryck på i huvudkarusellen, välj sedan Samtalsinfo > Samt. rapport > Samt. rapport, för att visa samtalslistan. Med

pilarna  $\triangle$  och  $\bigtriangledown$  kan du bläddra i listan. Tryck återigen på m för att visa datum, klockslag, telefonnummer och de enskilda valda samtalens status för att kontrollera om det rör sig om ett utgående eller ingående samtal. Med m kommer du åt en karusellmeny från vilken du kan Ring respektive samtalspartner, eller aktivera funktionen Ring handsfree, Sanda SMS till denne, Radera det valda samtalet eller Spara tillhörande telefonnummer.

#### Återställ

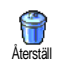

Din telefon sparar de senaste 30 numren i Samtalslistan. Det senaste numret står överst. Du kan ringa upp samtliga införda nummer direkt. Öppna Samtalslistan i viloläge med  $\triangle$ . Om något av de angivna numren redan står i din Telefonbok visas tillhörande namn. Med  $\triangle$  eller  $\bigtriangledown$  kan du markera ett nummer för nummerrepetitionen. Tryck sedan O. Med Oavslutar du samtalet.

#### Samtalstid

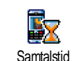

Med denna meny kan du övervaka kostnaderna för dina samtal och den tid de tar.

#### GSM-räknare

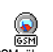

Med denna meny kan du öppna nedan beskrivna funktioner.

GSM-räknare

*GSM samtalsräknare registrerar inte WAPförbindelser. De flesta av nedanstånde funktioner är avtalsberoende.* 

#### Total samtalstid

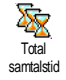

Välj denna funktion och tryck på em för att Visa eller Återställ den tiden för Utgående och Inkommande samtal.

Info sista samtal

Denna funktion är avtalsberoende.

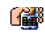

Med denna funktion kan du visa tid och/ eller kostnad för det senaste samtalet.

Info sista samtal

#### Info efter samtal

Denna funktion är avtalsberoende.

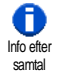

För att aktivera eller desaktivera den systematiska visningen av tiden och/eller kostnaderna för de enskilda samtalen efter att du lagt på.

#### Totalkostnad

Denna funktion är avtalsberoende.

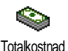

För att visa totalkostnaderna och för nollställning av räknaren. Denna funktion kan vara skyddad med PINeller PIN2-koden.

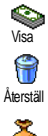

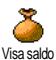

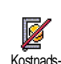

begränsning av

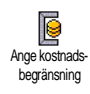

Visar kostnaderna enligt gällande prislista.

Nollställer den aktuella totalkostnaden. PIN2-kod krävs.

Kontrollerar saldo (jämförelse med inställd limit).

Raderar kostnadsbegränsningen. Denna funktion kan vara skyddad av PIN- eller PIN2-koden (avtalsberoende).

För inmatning av den kostnadsbegränsning som används i menyn Visa saldo.

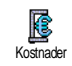

För inställning eller ändring av kostnaderna per enhet. Mata först in valutan (max. 3 tecken) och sedan kostnaderna per enhet.

#### GPRS-räknare

#### Denna funktion är avtals- och nätberoende

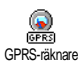

Med denna funktion kan du hämta upp en av de nedan beskrivna funktionerna.

#### Senaste GPRS räknare

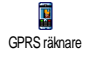

För att visa den senaste telefonsessionen eller omfattningen på dataöverföringen (t.ex. efter en WAP-anslutning via GPRS).

#### Senaste GPRS PC räkn.

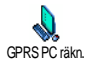

För att visa den senaste sessionen (anslutning) eller omfattningen på PC-dataöverföringen.

Kostnadsindikeringen på din mobiltelefon kan avvika från uppgifterna på nätoperatörens faktura. Därför bör du betrakta samtalsräknarens uppgifter på displayen såsom en ej bindande information. Den kan INTE användas som beräkningsunderlag för dina verkliga avgifter.

### 14 • WAP

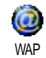

Din telefon stödjer användningen av WAP (Wireless Application Protocol). Med den integrerade WAP-sökaren har du tillgång till din nätoperatörs olika

informationstjänster, t.ex. nyheter, sport, väder, flygtidtabeller etc.

Din mobiltelefon stöder endast användningen av WAP-funktioner om dessa ingår i ditt avtal. Om din telefon redan är förinställd behöver du inte ändra de inställningar som anges i detta kapitel.

Hos vissa nätoperatörer kan WAP-parametrarna fjärrinställas. Kontakta din nätoperatör för mer information.

#### WAP

Detta är WAP-läsarens huvudmeny. Med denna meny kan du ställa in alla WAP-parametrar, komma åt din nätoperatörs hemsida, definiera bokmärken för direkta och snabba förbindelser, osv.

#### Starta WAP-session

1. För att starta en WAP-session håller du knappen (💩) nedtryckt.

*Du kan också hämta upp funktionen* Operatörstjänster > WAP > Hemsida *och trycka* @ .

- Din mobiltelefon kopplas till nätet enligt de Parametrar du definierat i menyn Inställningar > Nät (se sidan 47).
- **3.** Webbläsaren startas och unter kopplingen till nätoperatörens hemsida visas en animation.
- Tryck på 
   för att återvända till föregående sida.

#### Avsluta WAP-session

Háll knappen () nedtryckt när du vill avsluta WAP-sessionen, ELLER välj Alternativ > Avsluta och bekräfta med () .

#### Hemsida

Hemsidan är länken till den första WAP-sida du når när du startar WAP från viloläge. I de flesta fall är detta alternativ redan förinställt i menyn WAP-tjänster såsom direkt förbindelse till din nätoperatörs WAP-hemsida. Du kan ändra inställningen av standardhemsidan genom inmatning av namn och URL-adress till en annan hemsida som då ersätter den aktuella hemsidan (se "Spara som hemsida" sidan 91).

#### Bokmärken

Med denna meny kan du spara adresserna till dina WAP-favoritsidor, ge dem nya namn om du vill och snabbt komma at listan.

Detta kan du även göra medan du navigerar: Öppna Alternativ med e och välj Bokmärken. Med detta tillvägagangssätt övertas automatiskt uppgifterna om namn och URL-fält från den sida du just besöker.

Lägga till bokmärken

- 1. Välj WAP > Bokmärken > Lägg till bokmärke och tryck ⊛ .
- 2. Mata in det nya namnet: Ett bearbetningsfönster visas automatiskt.
- 3. Tryck på 🐵 , för att spara det inmatade namnet.
- 4. Med  $\overline{\circ}$  kan du aktivera adressfältet. Mata sedan in WAP-adressen på samma sätt.

#### Hantera bokmärken

Med denna meny kan du Radera eller Ändra sparade bokmärken, dvs. du kan ändra deras namn och/eller adress. Båda funktioner skall bekräftas med m.

#### Använda bokmärken

Om du vill hämta upp en WAP-sida som du sparat som bokmärke väljer du sidan i listan och trycker 🝽 för att skapa anslutningen.

#### Ange adress

Med denna menyn kan du ange adressen till en WAPsajt som du sedan kan koppla upp till direkt. Du väljer då bara adressen och trycker på 😁 . Detta möjliggör en snabb tillgång till WAP-adresserna utan att du sparar dem som bokmärken.

- i. Tryck 🐵 och mata in den önskade hemsidans URL-adress.
- 2. Tryck 🐵 för att skapa en anslutning.

Alla adresser som du matat in i denna meny och öppnat minst en gång sparas i en lista: Välj en av adresserna och tryck på för att hämta sidan igen utan att behöva mata in hela adressen.

#### Inställningar

#### Ändra hemsida

För att ändra Hemsidans namn och adress:

- 1. Tryck **(99)** och mata in det nya namnet. Ett ändringsfönster visas automatiskt.
- 2. Tryck på 😁 , för att spara det inmatade namnet.

#### Välja profil

Med denna meny kan du välja tillgängliga profiler och ställa in parametrarna för de olika profilerna: Välj

önskad profil med  $\vartriangle$ eller  $\triangledown$ , tryck sedan  $\lhd$ eller  $\rhd$  för att aktivera/desaktivera profilen och bekräfta med  $\textcircled{\mbox{em}}$ .

Alla nedan beskrivna parametrar gäller för den valda profilen. Du kan ge dem nya namn för bättre åtskillnad.

#### Anslutning

Välja anslutning

För val av någon av de dataprofiler du definierat i Inställningar > Parametrar (utförlig information på sidan 47).

Välj önskad kopplingsinställning i listan och bekräfta med  $\ensuremath{\,\mbox{\tiny \tiny M}}$  .

Nät

För val av nät för koppling till den valda profilen.

GSM eller GPRS: Din mobiltelefon använder endast GSM- eller GPRS-näten för WAP-kopplingar.

GPRS först: Din telefon försöker först ansluta sig till GPRS-nätet och väljer därefter GSM-nätet om GPRSnätet inte är tillgängligt.

Vid val av denna funktion måste både GSM- och GPRS-parametrarna vara inställda. Se sidan 47 för utförlig information.

#### **Proxyadress**

För İnmatning av Proxy Gateway-adressen, som skall användas för WAP-anslutningar med den valda profilen. Tryck 99, mata in önskad adress och bekräfta med 99.

För inmating av en punkt ".", hålls knappen 🖭 tryckt.

#### Proxyport

För inmatning av Proxy-portnumret, om det krävs ett annat nummer för din Proxy-port. Tryck  $\textcircled{\mbox{\sc m}}$ , mata in önskat nummer och bekräfta med  $\textcircled{\mbox{\sc m}}$ .

Inställningen Aldrig snabbar upp nedladdningen av de sidor du besöker.

#### **Säkerhet**

#### Certifikater

Hämta upp denna meny och tryck på ® för att visa listan på installerade säkerhetscertifikat. Välj en position i listan och tryck ® för att visa detaljer eller radera.

#### Sessionsinfo

Visar detaljer om den aktuella WAP-sessionen: säkerhetstyp, klass osv. Bläddra tillbaka sidvis med  $\boxed{c\hat{\mathbf{e}}}$ .

#### Aktuel certifikat

Visar det aktuellt gällande säkerhetscertifikatet. Bläddra tillbaka sidvis med 🖽.

#### Byt namn på profil

Med denna meny kan du byta namn på den aktuella profilen: Mata in det nya namnet (ett redigeringsfönster öppnas automatiskt), tryck sedan 🐵 för att spara namnet.

#### Bläddraralternativ

Med denna meny kan du aktivera/desaktivera nedladdningen av bilder som atföljer WAP-sidorna. Välj Aldrig eller Alltid och bekräfta med .

#### Minne

Med denna meny kan du radera den minnesdel i din telefon där de sidor sparats som besökts under en WAP-session. Välj Töm minne och bekräfta med  $\textcircled{\mbox{\footnotesize m}}$  .

#### Push-inkorg

Med denna meny kan du visa och hantera de infomeddelanden som automatiskt skickats till dig från nätet och/eller din nätoperatör.

- 1. Efter att ett info-meddelande annonserats trycker du för att visa meddelandet.

Meddelanden med hög prioritet har utöver symbolerna läst/ej läst försetts med ett utropstecken.

- 3. Bläddra med  $\triangle$  eller  $\triangledown$  i listan och välj önskat meddelande. Tryck sedan m för att visa det.
- 4. Om det ingår en WAP-adress i meddelandet (eller en URL), trycker du 🛞 för att hämta upp respektive WAP-sida.
- 5. För att radera ett meddelande väljer du Pushinkorg > Hantera meddelanden och tryck @ .
- 6. Välj meddelandet som skall raderas och bekräfta med  $\textcircled{\mbox{\scriptsize en}}$  .

#### Alternativ

Tryck på (@) medan du navigerar så kommer du åt nedanstående alternativ.

*Identiska funktioner som behövs både för menyerna* WAP *och* Alternativ *har beskrivits i föregående avsnitt.* 

#### Hemsida

Ger dig direkt åtkomst av hemsidan till den WAP-sajt du just bläddrar i.

#### Åter till

För att komma tillbaka till den tidigare besökta sidan.

Minst 2 sidor skall ha besökts för att detta alternativ skall stå till förfogande.

#### Skicka vidare

Bläddra framåt till nästa besökta sida (t.ex. när du dessförinnan tryckt Åter till).

#### Uppdatera

Ladda ned den aktuella sidan på nytt från servern.

#### Spara som hemsida

Med denna meny kan du spara den aktuella WAP-sidan som standardhemsida.

- Välj Spara som hemsida och tryck på 
   . Den besökta sidans URL-adress visas automatiskt i fältet Adress.
- 2. Mata in ett namn för denna hemsida och tryck och tryck  $\textcircled{\mbox{\scriptsize est}}$  .
- 3. Tillbaka i menyn WAP syns hemsidans namn överst i listan. Tryck i viloläge på 🛞 för direkt koppling till denna sida.

#### Spara som ...

Med denna meny kan du spara de bilder som är lagrade på den WAP-sida du just besöker.

- **1.** Under navigeringen kan du bläddra med  $\triangle$  eller  $\bigtriangledown$  för att välja en bild.
- Så snart bilder markerats hämtar du med upp menyn Alternativ. Välj Spara som... och tryck på 
  .
- 3. Vid behov kan du ge bilden ett nytt namn. Tryck på 🐵 för att spara den i Fotoalbum.

#### Avsluta

För att avsluta en WAP-session: Tryck  $\textcircled{\mbox{\scriptsize en}}$  för att bekräfta och avsluta WAP.

#### Inkommande samtal

Om du får ett samtal under en pågående WAP-anslutning:

- 1. Om du vill ta emot samtalet stängs WAPapplikationen och den aktuella WAP-sessionen avslutas. Så snart du lagt på återgår telefonen till den senast besökta WAP-sidan. Det finns dock ingen anslutning mer till WAP.
- 2. Om du avvisar samtalet kopplas telefonen till förhandsvisningen.

## 15 • Operatörstjänster

De flesta funktionerna i menyn Operatörstjänster (t.ex. tjänstenummer, Service +) beror på avtals- och nätoperatör: Din mobiltelefon stöder dessa funktioner endast om de innefattas av avtalet. Nedanstående menyer är därmed inte generellt tillgängliga. Närmare information on funktionernas tillgänglighet och tillhörande avgifter får du från din nätoperatör.

Vissa tjänster måste beställas per telefon eller SMS. Kostnaderna debiteras dig.

#### GSM-styrkommandon

Din telefon stöder användningen av standardmässiga GSM styrkommandon, som matas in via tangentbordet och som vidarebefordras till nätet. Du har därmed åtkomst till ytterligare funktioner, som finns i nätet.

Exempel 1

Tryck 🤨 🐨 ∍ 🖅 , sedan 🎱 , för att aktivera funktionen Samtal väntar.

Exempel 2

Tryck 🐨 🗐 🕬 ເຊິ , sedan 💩, för att kontrollera att ditt mobilnummer överfördes.

Exempel 3

Tryck 🤨 📾 💷 , sedan 🕲, för att aktivera "vidarekoppling vid ej svar".

Exempel 4

Tryck 🏵 📾 📾 😰 , sedan 🕲 , för att aktivera funktionen "vidarekoppling vid oanträffbar".

Närmare information om GSM-styrkommandon får du från din nätoperatör.

#### DTMF-signaler

Vissa telefonfunktioner (t.ex. tömning av en telefonsvarare, personsökarfunktion) kräver överföringen av DTMF-signaler (Dual Tone MultiFrequency), även kallat "tonval". Dessa signaler krävs för överföringen av lösenord och äteruppringningsnummer och som ledsystem.

Under en telefonanslutning kan du när som helst överföra DTMF-signaler, genom att du trycker på någon av knapparna 💽 till 🗐, 🗐 och 🗐 . Du kan också infoga en DTMF-sekvens innan du slår ett telefonnummer (eller innan du sparar ett telefonnummer i Telefonboken). Mellan DTMFsekvensen och telefonnumret skall det matas in ett paustecken.

#### Paus- och väntetecken

Ett paus- eller väntetecken skapar du genom att hålla knappen 🐨 nedtryckt. Displayen visar w för ett väntetecken och p för ett paustecken. Det första inmatade paustecknet tolkas alltid som ett väntetecken av din telefon. Vid uppringning av ett telefonnummer, som innehåller väntetecken slår din telefon den första delen (telefonnumret) och väntar tills anslutningen kopplats innan de resterande siffrorna överförs som DTMF-signaler. Varje ytterligare paustecken är ett reguljärt paustecken och leder till en paus på 2,5 sekunder.

## Exempel: Fjärrtömning av din telefonsvarare

Om du t.ex. vill lyssna på alla meddelanden (t.ex. kod 3) på din telefonsvarare (t.ex. lösenord 8421) med t.ex. telefonnummer 12345678 måste du slå 12345678w8421p3.

Din telefon ringer upp 12345678 och väntar tills kopplingen skett. Efter kopplingen överför din telefon 8421 (lösenordet), en paus på 2,5 sek och därefter de återstående siffrorna. Om en uppringningspaus på 2,5 sek i vissa fall inte räcker kan du lägga in flera paustecken i rad och så förlänga pausen.

#### Ringa upp ytterligare ett nummer

Under ett samtal eller medan din samtalspartner väntar kan du ringa ett ytterligare nummer. Du kan då skifta mellan två olika samtalspartner (byta samtal). (De samtalskostnader som visas på displayen beror på de lokala tarifferna.)

- Mata in ett telefonnummer under ett pågående samtal och tryck (2). Det första samtalet parkeras och telefonnumret visas nedtill på displayen. Det andra telefonnumret slås.
- För att kunna skifta fram och tillbaka mellan de båda samtalen trycker du mellan. Välj sedan Byt samtal. Vid varje samtalsskifte parkeras det aktiva samtalet och det parkerade samtalet aktiveras.
- Tryck på or för att avsluta det aktiva samtalet. Den aktiva anslutningen avslutas och det parkerade samtalet fortsätter att vara parkerat.
- För att avsluta det parkerade samtalet, skiftar du om till detta samtal med Byt samtal och trycker sedan .

#### Anmärkningar:

Du kan mata in det andra telefonnumret med sifferknapparna på följande sätt:

- med telefonboken, genom att trycka ♡ och sedan välja samtalspartnerns namn.

- med samtalslistan, genom att trycka på knappen 🗅 och sedan välja önskat telefonnummer.

#### Ta emot ett andra samtal

Medan du talar i telefon kan du ta emot ett andra samtal (endast om du beställt denna funktion). Om en andra uppringande part vill tala med dig avger din telefon en samtal väntar-ton och displayen visas Samtal väntar.

För att du skall kunna ta emot ett andra samtal måste du:

- ha beställt denna funktion,
- stängt av funktionen "vidarekoppling av samtal" (se sidan 82),
- aktiverat funktionen samtal väntar (se sidan 83).

När du får ett andra samtal, trycker du på $\ \textcircled{\mbox{\scriptsize est}}$  . Du kan sedan:

 Ta emot det andra samtalet: Det första samtalet parkeras och det andra är aktivt. För att kunna skifta fram och tillbaka mellan de båda samtalen (mäkla) trycker du ). Välj sedan Byt samtal. Vid varje samtalsskifte parkeras det aktiva samtalet och det parkerade samtalet aktiveras. För att kunna ta med den andra samtalspartnern i en konferens trycker du ) och väljer Konferens.

- Avvisa det andra samtalet.
- Avsluta det aktiva samtalet. Då ringer det andra samtalet.

#### Anmärkningar:

- För att ta emot det inkommande samtalet trycker du 💿 .

- Om du har aktiverat funktionen "Vidarekoppling vid upptaget" (se "Vidarekoppla" sidan 82), fär du inga samtal under pågående samtal, eftersom vidarekopplingen vid upptaget är aktiv.

#### Ta emot ett tredje samtal

#### Avtalsberoende

Medan du talar i telefon och ett andra samtal är parkerat kan du ta emot ett tredje samtal. Du hör samtal väntar-tonen. Du kan antingen avsluta ett av de båda befintliga samtalen för att ta emot det tredje samtalet eller skapa en konferens med alla tre samtalspartner (se nästa avsnitt). Byte av samtal är begränsat till två samtidiga samtal (ett aktivt och ett parkerat samtal).

#### Konferenskoppling

Avtalsberoende

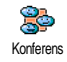

Du kan skapa en konferens genom att ringa upp flera telefonnummer i följd eller genom att integrera flera existerande samtal. Maximalt fem samtalsoartner

kan delta i en konferens. Med knappen 💿 avslutar du konferenskopplingen. Samtliga anslutningar avslutas då samtidigt.

När du vill ringa flera utgående samtal börjar du med att ringa upp den första konferensdeltagaren. När första samtalet kopplats slår du numret till nästa deltagare enligt beskrivningen i avsnittet "Ringa upp ytterligare ett nummer". Så snart anslutningen skapats till den andra samtalsdeltagaren, trycker du ® och väljer Konferens. Upprepa ovanstående steg tills du fatt anslutningar med de fem konferensdeltagarna.

Om du blir uppringd under ett konferenssamtal med mindre än fem deltagare kan du ta emot detta samtal med knappen 😁 . Tryck återigen 😁 och välj sedan Konferens för att ta med denna nya samtalspartner i konferensen. Om du under ett konferenssamtal med fem deltagare får ytterligare ett samtal, kan du ta emot detta samtal, men inte föra in det i konferensen.

#### Manuell vidarekoppling

#### Avtalsberoende

Du kan vidarekoppla både ett aktivt och ett parkerat samtal. Så snart vidarekopplingen etablerats avslutas din anslutning. Under pågående samtal trycker du 🐵 , välj Överföring och bekräfta med 🐵 .

Denna funktion skiljer sig från den automatiska vidarekopplingen, som sker innan samtalet tas emot (se sidan 82).

## Säkerhetsanvisningar

#### Radiovågor

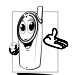

Din mobiltelefon är en radiosändare och mottagare med lågspänning. När den används sänder den ut och tar emot radiovagor. Radiovagorna transporterar din röst eller datasignaler till en telefoncentral, som finns ansluten till telefonnätet. Nätet övervakar din telefons

- överföringseffekt. Din telefon överför/tar emot radiovågor på . frekvensområdet GSM (900 /1800MHZ).
- GSM-nätet styr överföringseffekten (0,01 till 2 ٠ watt).
- Din telefon uppfyller samtliga relevanta säkerhetsstandarder.
- CE-märket på din telefon attesterar att Europa-٠ direktiven för elektromagnetisk talighet (direktiv 89/336/EG) och för lägspänning (direktiv 73/23/ EG) uppfyllts.

Du är själv ansvarig för din GSM-telefon. För att varken du eller andra eller din telefon skall drabbas av skador, ber vi dig noga läsa igenom nedanstaende säkerhetsanvisningar och följa dessa. Informera också samtliga övriga användare av telefonen. För att skydda din telefon mot tillgrepp från obehöriga bör du observera följande:

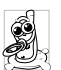

Förvara din telefon på ett säkert ställe och utom räckhåll för små barn.

Skriv inte upp PIN-koden, utan lär dig den utantill

Om du inte använder telefonen under en längre tid bör du stänga av den och ta ut batteriet.

Efter att du köpt telefonen bör du ändra PIN-koden i menyn Säkerhet och aktivera skyddsfunktionerna.

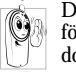

Din mobiltelefon uppfyller alla lagstadgade föreskrifter och säkerhetsstandards. Det kan dock inträffa störningar genom interaktion

med andra elektroniska apparater. När du använder din mobiltelefon, både hemma och borta. skall du alltid följa de lokala föreskrifterna och bestämmelserna. Speciellt i fordon och flygplan gäller stränga föreskrifter för användningen av mohiltelefoner

Den senaste tiden har det i massmedia uttryckts oro möjliga hälsorisker vid användning över av mobiltelefoner. Forskningens ständpunkt på området radiovags- och GSM-teknologi har därför kontrollerats på nytt och man har upprättat ytterligare säkerhetsstandards för att garantera skyddet mot radiovagselektrisk straining. Din mobiltelefon uppfvller fastlagda säkerhetsstandards samtliga samt riktlinjerna för utrustning och telekommunikationsapparater 1999/5/EG.

#### Stäng alltid av din telefon

Ei tillräckligt skyddade eller känsliga elektroniska apparater kan påverkas av radiovågor. Dessa störningar kan leda till olyckor.

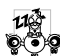

Innan du stiger ombord på ett flygplan eller innan du packar ner telefonen i ditt bagage: Användningen av mobiltelefoner i flygplan

kan ha skadliga inverkningar рà flygstyrningen, bryta planets radiokommunikation och är generellt förbjudet.

På sjukhus, kliniker eller andra hälsocentra och alla platser i omedelbar närhet till medicinska apparater.

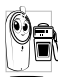

samtliga ställen där det Pà finns 🐑 🚔 explosionsrisk (t.ex. bensinmackar och även i 🕅 dammiga miljöer med t.ex. metalldamm).

I ett fordon i vilket det transporteras lättantändliga produkter (även om fordonet är parkerat) eller i ett gasdrivet fordon. Kontrollera först om fordonet uppfyller säkerhetsföreskrifterna.

På sådana ställen där det är föreskrivet att radiostyrda apparater skall stängas av, t.ex. stora byggarbetsplatser och på andra ställen där sprängningsarbeten utförs.

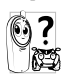

Informera dig hos din fordonstillverkare om den elektroniska utrustningen kan påverkas av radiovagor.

#### Användare av pacemaker

Försiktighetsåtgärder för användare av pacemaker:

- Iakttag ett säkerhetsavstånd på minst 15 cm till den implanterade pacemakern, för att undvika eventuella störningar.
- Bär inte telefonen i bröstfickan ٠
- Håll i telefonen med handen på den motsatta sidan av pacemakern.
- Stäng av telefonen om du misstänker någon ٠ inverkan

#### Användare av hörapparater

Om du använder en hörapparat informerar du dig hos din läkare eller tillverkaren av hörapparaten om den paverkas av radiovagor.

#### Optimal funktionalitet

För att höja din telefons effekt, minska strälningen av radiovagsenergi, skona batteriet och för en säker användning bör du beakta följande hänvisningar:

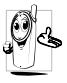

För din egen säkerhet och för telefonens bästa a möjliga funktion rekommenderar vi att telefonen används i normalt driftläge (utom i handsfree-läget eller användning av en handsfree-anordning).

Utsätt inte telefonen för extrema temperaturer.

- Hantera din telefon med försiktighet. Skador orsakade av oaktsamhet omfattas inte av den internationella garantin.
- Håll din telefon borta från vätskor. Om din telefon skulle bli blöt stänger du av den och tar ut batteriet. Låt både telefonen och batteriet torka under 24 timmar innan du använder apparaten igen.
- Använd en mjuk duk för att rengöra din telefon.
- Energiförbrukningen är identisk för inkommande och utgående samtal. Du kan sänka energiförbrukningen i beredskapsläge genom att låta telefonen vara kvar på samma plats. Flyttar du på telefonen i beredskapsläge förbrukar den energi för att meddela sitt aktuella läge till nätet. Dessutom kan du spara energi genom att ställa in en kort tid för bakgrundsbelysningen och undvika onödig bläddring i menyerna. På så sätt förlängs samtals- och stand by-tiden.

#### Information om batteriet

- Din telefon försörjs med ström från ett uppladdningsbart batteri.
- Använd bara den nätdel som föreskrivs.
- Kasta aldrig batteriet i öppen eld.
- Pressa inte ihop batteriet och öppna det aldrig.
- Se till att inga metallföremål (t.ex. nycklar i din ficka) kommer i kontakt med batterikontakterna.

Utsätt inte batteriet för extrem värme (>60°C eller 140°F), och förvara det inte i fuktiga eller frätande miljöer.

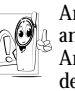

Använd uteslutande Philips originaltillbehör, andra tillbehörsdelar kan skada din telefon. Används främmande tillbehör upphör dessutom garantianspråken för din Philips telefon att gälla.

Låt ett sakkunnigt företag omgående byta ut skadade delar. Kontrollera att Philips originaldelar används vid bytet.

## Det är inte tillåtet att köra bil och tala i telefon samtidigt

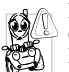

Nedsatt koncentration kan leda till olyckor, därför skall följande anvisningar strikt följas. Koncentrera dig på bilkörningen. Uppsök en parkeringsplats innan du telefonerar.

Beakta lokala föreskrifter om du använder din GSMtelefon vid bilkörning utomlands.

Om du måste telefonera ofta medan du kör bör du installera en handsfree-anläggning i bilen. En sådan anordning är speciellt anpassad för samtal under bilkörning.

Försäkra dig om att varken telefonen eller handsfreeanordningen påverkar funktionen av krockkuddar eller andra säkerhetsaggregat i bilen. I vissa länder är användningen av larmsystem som aktiverar strålkastare eller signalhorn såsom tecken på inkommande samtal förbjuden på allmän väg.

#### Norm EN 60950

Vid höga yttertemperaturer eller efter en längre tid i solen (t ex på en fönsterbräda eller bakom vindrutan i bilen) kan telefonens hölje bli starkt upphettat, i synnerhet metallhöljen. Var i så fall försiktig när du vidrör telefonen och använd den inte i temperaturer på över 40° C.

#### Miljöskydd

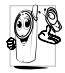

Observera de lokala föreskrifterna för avfallshantering av förpackningsmaterial, förbrukade batterier och uttjänta telefoner.

Samtliga förbrukade batterier återlämnas enligt lag. De får inte avfallshanteras tillsammans med hushållsavfallet. Philips har markerat batterierna och apparatförpackningarna med standardsymboler för att främja en korrekt avfallshantering.

| and a second second sec |  |  |
|----------------------------------------------------------------------------------------------------|--|--|
| enomstruken soptunna betyder att                                                                                                    |  |  |
| rierna inte fär kastas i                                                                                                    |  |  |
| ällsavfallet.                                                                                                    |  |  |
| ius slingsymbolen betyder att det                                                                                                    |  |  |
| kerade förpackningsmaterialet kan                                                                                                    |  |  |
| ras atervinningen.                                                                                                    |  |  |
| gröna punkten betyder att ett                                                                                                    |  |  |
| omiskt bidrag betalats till de                                                                                                    |  |  |
| nationella institutionerna för                                                                                                    |  |  |
| inning och ateranvändning av                                                                                                    |  |  |
| ackningsmaterial (t.ex. Eco-Embal-                                                                                                    |  |  |
| i Frankrike).                                                                                                    |  |  |
| ngeln på plastdelar och plastpåsar                                                                                                    |  |  |
| med tre pilar betyder att dessa plastdelar                                                                                                    |  |  |
| ervinningsbara.                                                                                                    |  |  |
|                                                                                                    |  |  |

## Felsökning

## Telefonen kan inte slås på

Vid tillslag visar displayen "BLOCKERAD"

# Symbolerna 🎢 och

Tag ut batteriet och sätt in det igen (se sidan 7). Ladda sedan batteriet tills batterisymbolen inte längre blinkar. Drag av nätdelen och sätt på telefonen.

Någon har försökt använda din telefon, men kände varken till PIN-koden eller upplåsningskoden (PUK). Vänd dig till nätoperatören.

Kontakt med nätet saknas. Du befinner dig antingen i radioskugga (i en tunnel eller mitt emellan höga byggnader) eller utom nätets räckvidd. Byt till plats med bättre mottagning. Kontakta din nätoperatör om problemet fortsätter. Displayen reagerar inte (eller bara med fördröjning) på knappinmatningar

Telefonen återgår inte till viloläget

Din telefon visar inte uppringande personers telefonnummer

Du kan inte skicka några textmeddelanden Vid mycket låga temperaturer arbetar displayen långsammare. Detta är normalt och har inte någon inverkan på din telefons funktionalitet. Uppsök en varmare plats och försök igen. Om problemet kvarstår vånder du dig till din telefonåterförsäljare.

Håll knappen  $e^{c\theta}$  nedtryckt eller stäng av telefonen. Kontrollera att SIM-kortet och batteriet satts in korrekt och sätt på telefonen igen.

Denna funktion beror på nätet och måste beställas. Om telefonnumret inte överförs av nätet visar displayen istället Samtal 1. Fråga din nätoperatör.

I vissa nät går det inte att skicka nätövergripande meddelanden. Fråga din nätoperatör.

| Displayen visar<br>IMSI-fel<br>Du kan inte ta emot/<br>spara JPEG-bilder | Detta problem är avtals-<br>beroende. Vänd dig till<br>nätoperatören.<br>För stora bildfiler eller filer i<br>fel filformat kan din telefon<br>inte ta emot. Utförlig infor- | Du är osäker på om<br>alla samtal kommer<br>fram till din mobil-<br>telefon | För att alla samtal skall<br>komma fram måste<br>funktionen "Villkorlig vidare-<br>koppling" eller "Vidarekoppla<br>alla" vara inaktiv (se<br>sidan 82).                                                               |
|--------------------------------------------------------------------------|----------------------------------------------------------------------------------------------------|-----------------------------------------------------------------------------|----------------------------------------------------------------------------------------------------|
|                                                                          | nation om detta finner du på<br>idan 61.                                                                                                    | Vid försöket att<br>öppna en viss meny-                                     | Vissa funktioner är nätberoende. De är endast                                                                                                    |
| Vid laddning: Ingen<br>balk i batteri-<br>symbolen visas och             | Batteriet får bara laddas vid<br>omgivningstemperaturer på<br>mellan 0°C (32°F) och 50°C                                                                                     | funktion visas "ej<br>tillåten"                                             | tillgängliga om de stöds av<br>nätet och om de ingår i ditt<br>avtal. Fråga din nätoperatör.<br>Kontrollera om SIM-kortet<br>satts in korrekt (se sidan 7).<br>Om problemet kvarstår kan<br>ditt SIM-kort vara skadat. |
| nätsymbolen blinkar                                                      | (113°F).<br>Om detta inte skulle vara<br>orsaken till felet vänder du dig<br>till din telefonåterförsäljare.                                                                 | Displayen visar "Sätt<br>in SIM-kort"                                       |                                                                                                    |
| Displayen visar<br>SIM-fel                                               | Kontrollera om kortet satts in<br>korrekt (se sidan 7). Om<br>problemet kvarstår kan ditt<br>SIM-kort vara skadat. Vänd<br>dig till nätoperatören.                           |                                                                             | Vänd dig till nätoperatören.                                                                                                    |
|                                                                          |                                                                                                    |                                                                             |                                                                                                    |

## Din telefon fungerar inte i din bil

finns många I en bil metalldelar, som fångar upp elektromagnetiska vågor. Det kan påverka din telefons prestanda. Handsfreeanläggningen för bil, som kan köpas som tillbehör, är utrustad med en ytterantenn och gör det möjligt att tala i telefonen utan att hålla i den. Du kan istället koncentrera dig på körningen.

Observera de lokala föreskrifterna. I vissa länder är det inte tillåtet att tala i telefon medan du kör bil.

## Ikoner och symboler

I viloläget kan olika symboler visas samtidigt.

Om nätsymbolen inte visas står inget nät till förfogande. Du befinner dig kanske i radioskugga. Flytta dig till ett annat ställe.

- X
- Tyst Vid ett inkommande samtal ringer inte telefonen
- Vibrator Inkommande samtal annonseras ø med vibrationsfunktionen
- GPRS förbind. Telefonen har förbindelse **GPRS** med GPRS-nätet
- SMS-meddelande Du har fätt ett nvtt  $\sim$ meddelande
- Röstmeddelande Du har fätt ett nytt **••** röstmeddelande
- Batteri Balkarna visar batteriets laddning (4
  - balkar = fullt, 1 balk = svagt).

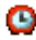

Väckarklocka är aktiverat.

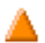

Roaming/Utland - Visas bara när du inte ringer via ditt ordinarie nät, utan via ett annat nät (t.ex. i utlandet).

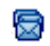

ຉ

D.

 $^{\odot}$ 

SMS fullt - Meddelandeminnet är fullt Radera gamla meddelanden för att kunna ta emot nya.

Vidarekoppla alla samtal ett till telefonnummer - Vidarekopplar alla inkommande samtal till ett telefonnummer. inte till röstbrevlådan

Vidarekoppla alla samtal till röstbrevlåda -Vidarekopplar alla samtal till röstbrevlådan.

Hemmaområde - Speciellt område inom ditt ordinarie nät. Avtalsberoende. Fraga din nätoperatör.

GSM-nät: Telefonen har förbindelse med Ύπ GSM-nätet.

Mottagningskyalitet: Ju fler balkar som visas, desto bättre mottagningskvalitet.

Snabbmeddelande - Detta alternativ är Tillslaget.

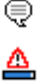

🙆

Minne fullt - Telefonens minne är fullt. Radera gamla objekt för att kunna ta emot

nya. MMS meddelande - Du har fätt ett multimedia-meddelande.

## Philips originaltillbehör

#### Laddningsapparat

Med denna kan batteriet laddas i alla uttag. Tillräckligt liten för att tas med i en portfölj eller handväska.

#### Universell biltillbehör

Speciellt utvecklad för att du skall kunna använda din Philips mobiltelefon som handsfree-apparat med enkel hantering. Denna kompakta handsfree-anläggning säkerställer en utomordentlig ljudkvalitet. Anslut handsfree-anläggningen till bilens cigarettändaruttag.

#### Stereo-Headset

Lyft luren-knappen är ett förenklat alternativ till telefonknapparna: Du kan ta emot alla inkommande samtal, endast genom att trycka på denna knapp. I viloläget aktiverar du röstkommandona med denna knapp.

I vissa länder är det förbjudet att köra bil och tala i telefon samtidigt. Låt kvalificerad teknisk personal installera bilens handsfree-anordning för att säkerställa en korrekt och störningsfri funktion.

#### Skyddshölje

Ett genomskinligt och mjukt skyddshölje, som inte hindrar knapptryckningarna och skyddar din telefon mot slag och repor. Levereras med bärrem.

Använd uteslutande Philips originaltillbehör, framtagna speciellt för din Philips telefon, för att säkerställa maximal prestanda och inte riskera garantin. Philips Consumer Electronics ansvarar ej för skador till följd av icke tillåtna tillbehör. Philips originaltillbehör erhålls där din Philips telefon inköpts

## Konformitetsdeklaration

Tillverkaren och undertecknaren: Philips France Mobile Telephony Business Creation Team Route d'Angers 72081 Le Mans cedex 9 FRANKRIKE

bekräftar produktens konformitet: Philips 535 CT 5358 mobiltelefon GSM 900/GSM 1800 TAC: 352751

med följande direktiv: EN 60950, EN 50360 och EN 301 489-07 EN 301 511 v 7.0.1

Vi försäkrar härmed att alla väsentliga radiotekniska prov. genomförts och att ovannämnda produkt är konform med alla väsentliga krav enligt direktiv 1999/ 5/EG.

Förfarandet för konformitetsbedömningen åsyftad i artikel 10 och förklarad i bilaga V i direktiv 1999/5/EG har uppfyllts i enlighet med avsnitten 3.1 och 3.2 i samarbete med nedanstående institution:

BABT, Claremont House, 34 Molesey Road, Walton-on-Thames, KT12 4RQ, UK Identifikationsmärkning: **0168** 

Den tekniska dokumentationen för den ovan nämnda produkten bearbetas av:

Philips France Mobile Telephony Business Creation Team Route d'Angers 72081 Le Mans cedex 9 FRANKRIKE

Le Mans, den 13 november 2003

Jean-Omer Kifouani Kvalitetssäkringschef

Om din Philips-produkt inte fungerar korrekt eller är bristfällig kan du lämna tillbaka den till din återförsäljare eller till Philips servicecentrum i ditt land. Om du behöver servicehjälp medan du är utomlands kan Philips Consumer Hotline i respektive land hjälpa dig vidare och ge dig adressen till en återförsäljare.